# 14000 CONTROLLO ACCESSI ACCES CONTROL CONTROLE ACCES CONTROL DE ACCESO

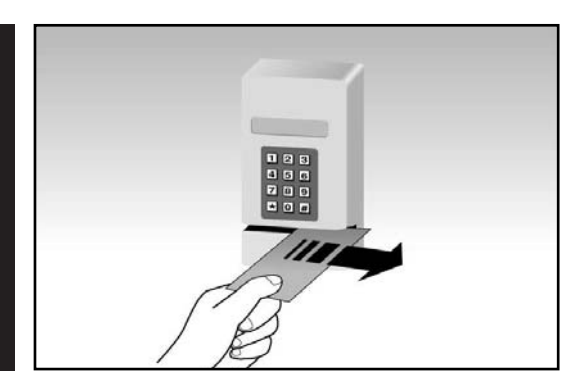

- A TESSERE MAGNETICHE VIA RADIO A TASTIERA
- CARD, RADIO AND KEYBOARD ACCESS CONTROLS
- À CARTES MAGNETIQUES PAR RADIO À CLAVIER
- POR TARJETAS MAGNÉTICAS, TECLADO O A DISTANCIA

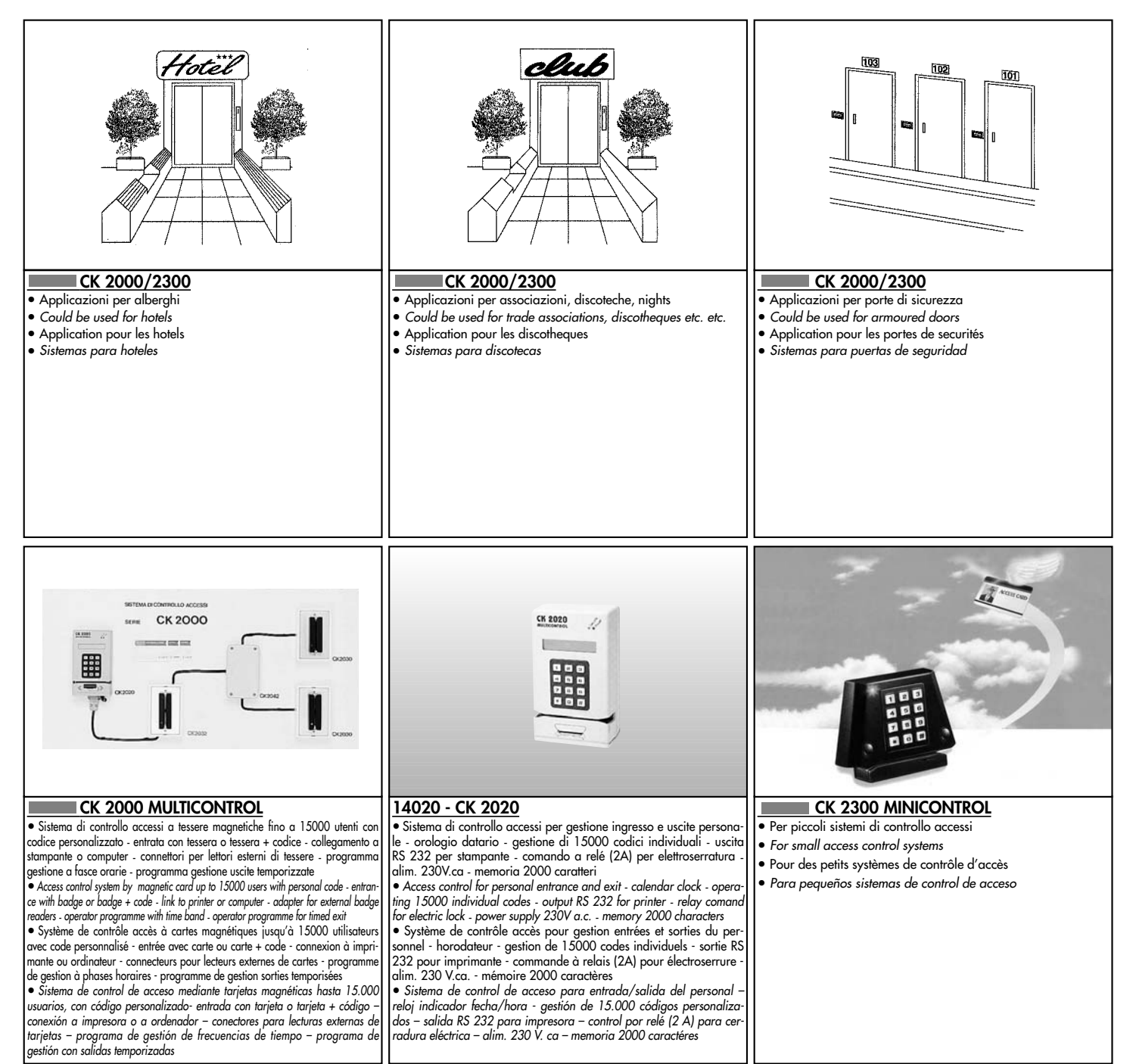

| 14030/31/32/33 - CK 2321         • 14030 = Decoder - decodeur - decodificador - 1 cod.         14031 = Decoder - decodeur - decodificador - 30 cod.         14032 = Decoder - decodeur - decodificador - 12c cod.         14033 = Decoder - decodeur - decodificador - 250 cod. | Idea       Image: Additional and the state of the state of the state | Ido60/61 - CK 2340           • Kit cop tastiera x decoder CK 2300 (14060) - CK 2300L (14061)           • Kit key pad only for decoder CK 2300 (14060) - for decoder CK 2300L (14061)           • Kit clavier pour decodeur CK 2300 (14060) - pour CK 2300L (14061)           • Kit teclado para decodificador CK 2300 (14060) - CK 2300L (14061)                                                                                                    |
|----------------------------------------------------------------------------------------------------|----------------------------------------------------------------------------------------------------|----------------------------------------------------------------------------------------------------|
|                                                                                                    |                                                                                                    |                                                                                                    |
|                                                                                                    |                                                                                                    |                                                                                                    |
| <ul> <li>14070 - CK 2331</li> <li>Lettore a strisciamento cavo 4500 mm.</li> <li>Swipe reader cable 4,5 m.</li> <li>Lecteur a défilement avec cable 4500 mm.</li> <li>Lector por deslizamiento con cable 4500 mm.</li> </ul>                                                    | 14072 - CK 2332<br>• Lettore a strisciamento con base in alluminio<br>• Swipe reader + surface mounting unit<br>• Lecteur a défilement avec socle en aluminium<br>• Lector por deslizamiento con base en aluminio                                                                                                    | <ul> <li>14077 - CK 2030</li> <li>Lettore a strisciamento da utilizzare insieme al CK 2020 - può essere montato all'esterno utilizzando la scatola fornita oppure incassato utilizzando l'apposita scatola Ticino Magic - CK 2030 è utilizzabile per 1 solo punto d'accesso - es.: N°1 CK 2030 + N°1 CK 2020</li> <li>Swipe reader to use with CK 2020 - it can be installed outside, using supplied box or embedded using specific box Ticino Magic - CK 2030 e N°1 CK 2020</li> <li>Lecteur à défilement à utiliser avec CK 2020 - peut être monté à l'extérieur en utilisant le boîtier fourni ou encastré en utilisant le boîtier prévu Ticino Magic - CK 2030 est utilisable pour un seul point d'accès ex: N°1 CK 2030 + N°1 CK 2020</li> <li>Lector por deslizamiento para utilizarlo conjuntamente a CK 2020 – se puede instalar en el exterior utilizando la caja suministrada o empotrarlo utilizando la caja ricino Magic - CK 2030 es utiliza para un solo punto de acceso – ejemplo: N° 1 CK 2030 + N° 1 CK 2030</li> </ul> |
|                                                                                                    |                                                                                                    |                                                                                                    |
| 14078 - CK 2032<br>• Lettore a strisciamento con ingresso ausiliario. Come il CK 2030 + la                                                                                                    | <u>14090 - CK 2350/1</u>                                                                                                    | 14100 - CK 2042                                                                                                    |

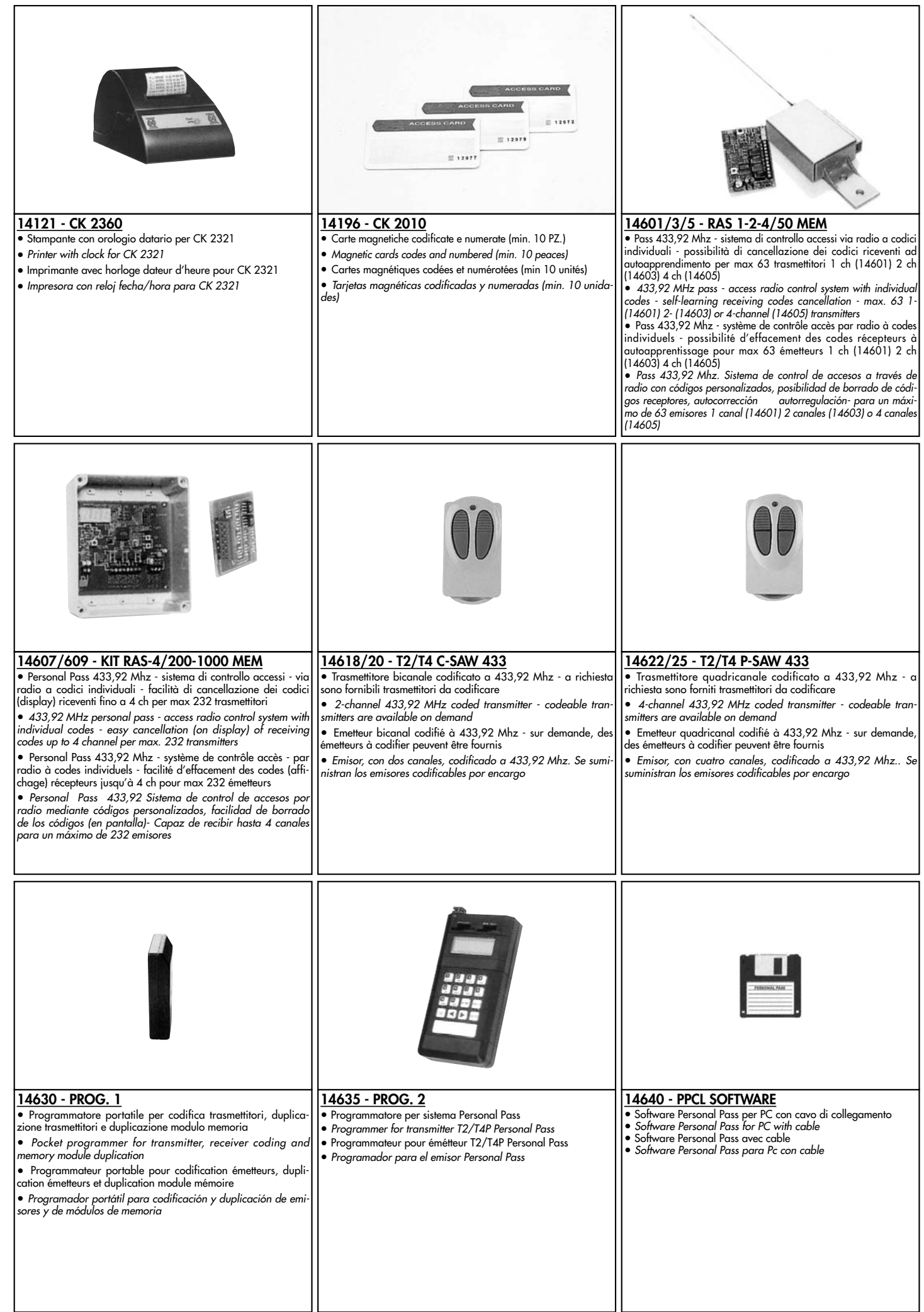

# *g*alimatic

# **CK 2020 MULTICONTROL**

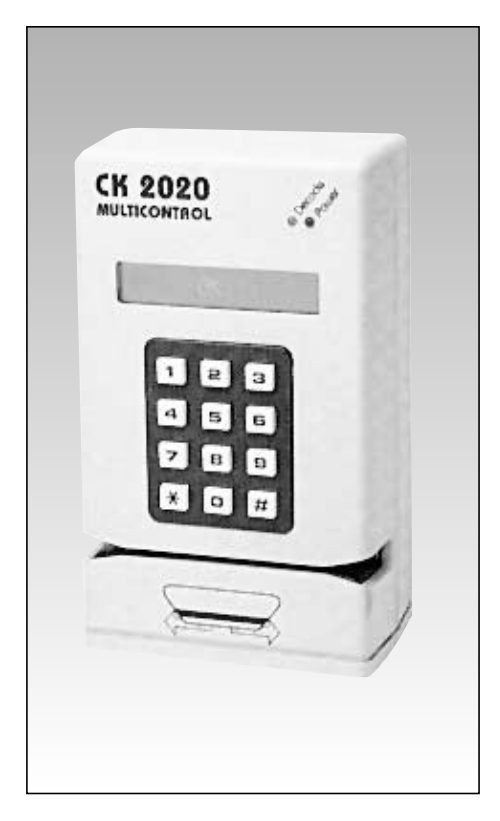

# CK 2020 Multicontrol

CK 2020 Multicontrol è un sistema multifunzionale con un vasto campo di applicazione, dal singolo controllo accessi con funzionamento autonomo fino al complesso sistema di acquisizione dati. CK 2020 Multicontrol ha già dentro contenuto un lettore di badge magnetico, ma è previsto per il collegamento di un'altro rilevatore esterno, magnetico od ottico. Caratteristica innovativa di questo lettore è l'impiego di una testina di lettura in ceramica, im-

mune da problemi di ossidazione e con garanzia di un milione di passate.

#### Funzionamento autonomo

Gestione di un massimo di 15.000 codici e del codice impianto.

Comando a relè (2A) per elettroserratura, tornello, porta automatica, etc...

Orologio datario incorporato con funzionamento indipendente dall'alimentazione di rete. Uscita RS232 per stampa registro degli accessi.

#### Funzionamento in linea

Collegamento ad elaboratore con interfaccia tipo RS232 e con protocollo selezionabile su un ampia gamma di opzioni. Oppure con interfaccia tipo RS485 per collegamento di un massi-mo di 128 CK 2020 fino a una distanza di 1,2 km.

#### Possibilità applicative

Gestione ingresso e uscita personale, parcheggi, mense, biblioteche, controllo accessi. Raccolta dati ospedali, banche, uffici pubblici, compagnie assicuratrici. Raccolta dati in ambiente industriale nella gestione della produzione, delle commesse,

#### dell'amministrazione.

#### Caratteristiche tecniche principali

- Dimensioni:
- Alimentazione:
- Entrate/Uscite:
- Memoria:
- Programmazione:
- Orologio:
- Testina:

H155 mm - L 92 mm - P 57 mm. 220 Vca (a richiesta 24 Vca o 12 Vcc). Contatto pulito in scambio 2A a 220V; 9 poli per lettore ottico; RS232/RS485 programmabile. 2000 caratteri immuni da caduta di tensione. Interna con tastiera a 12 tasti, o remota. Interno con dati programmabili. Ferroceramica da un milione di passate.

### CK 2030 - Lettore di badge magnetico a strisciamento

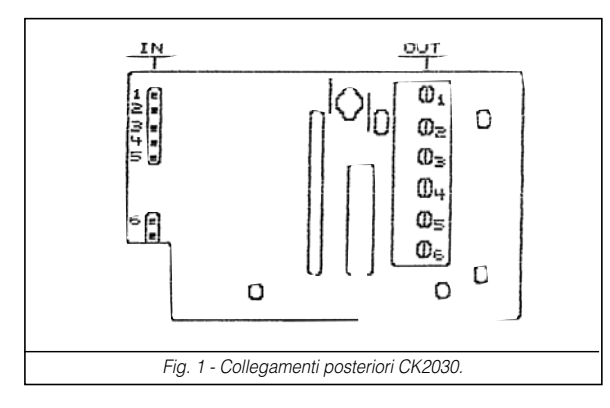

CK 2020 .2030 Fig. 2 - Schema di collegamento CK2030 per punto di accesso singolo.

Il lettore CK 2030 è un componente della linea CK2000; con esso si realizza un punto di lettura per badge magnetici da usare in congiunzione al sistema di controllo accessi CK2020. (vedi fig. 2). In impianti ove occorrono differenti lettori di badge remoti con un unico lettore CK2020, è indispensabile l'uso di un concentratore di segnali a due ingressi (CK2042) o di un lettore-concentratore ad un ingresso (CK2032). Il CK2030 può essere montato esternamente utilizzando la scatola fornita, oppure incassato, utilizzando l'apposita scatola per Magic Ticino.

- Per il montaggio procedere come segue: svitare le 2 viti frontali e rimuovere la piastra con il lettore
- svitare le viti di fissaggio della piastrina portafrutti interna
- rimuovere la piastra portafrutti per accedere ai collegamenti (fig. 1) (non occorre scollegare il connettore IN dallo stampato)
- fissare la scatola a parete

- collegare il cavo (5 poli sez. > 0,3 mm<sup>2</sup> più schermo) alla morsettiera se-guendo il seguente schema:

morsetto 1: +5 V

2: GND collegare alla calza del cavo

- 3: CARD DATA "
- 4: CARD CLOCK н
- 5: CARD LOAD
- 6: OK DECODE

N.B.: Tenere la distanza tra lettore remoto e CK2020 (o concentratore) la più breve possibile; ciò anche se, si possono raggiungere distanze di 100 mt. con l'impiego di cavo di buona qualità ed in assenza di disturbi in cavi adiacenti.

- riavvitare la piastrina interna e la mascherina porta lettore tenendo preferibilmente il LÉD bicolore nella parte bassa.

#### Controllo funzionamento

Collegando il lettore al dispositivo di controllo CK2020 il LED bicolore dovrà essere rosso e, al passaggio di una card abilitata, diverrà verde per il tempo di eccitazione relé impostato nel CK2020.

### CK 2032 - Lettore di badge con ingresso ausiliario

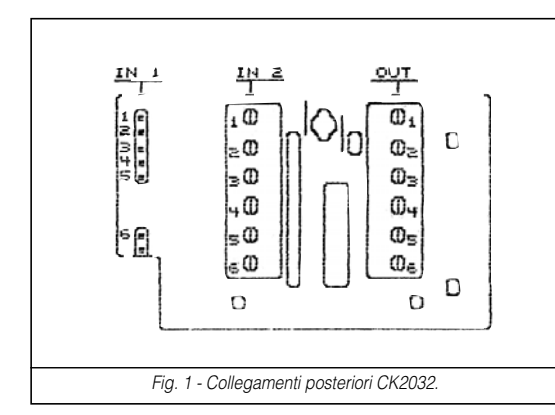

Il lettore CK2032 è un componente della linea CK2000; con esso si realizza un punto di lettura per badge magnetici analogo al CK2030, ma, con aggiunta, la funzione di concentratore del segnale proveniente dall'ingresso ausiliare di cui esso è provvisto (vedi fig.2). All'ingresso ausiliare del CK2032 può essere collegato qualunque dispositivo di lettura per CK2020, ma anche l'uscita di un altro CK2032 o di un concentratore CK2042; in tal modo una unica linea potrà convogliare ad un CK2020 i segnali di più lettori ausiliari. Il CK2032 può essere montato esternamente utilizzando la scatola fornita, oppure incassato, utilizzando l'apposita scatola per Magic Ticino. Per il montaggio procedere come descritto:

- svitare le 2 viti frontali e rimuovere la piastra con il lettore
- svitare le viti di fissaggio della piastrina portafrutti interna
- rimuovere la piastra portafrutti per accedere ai collegamenti (fig. 1) (non occorre scollegare il connettore IN1 dallo stampato)
- fissare la scatola a parete

- collegare il cavo (5 poli sez. > 0,3 mm² più schermo) proveniente dal CK2020 alla morsettiera contrassegnata con OUT e quello proveniente dall'altro lettore (o dagli altri lettori) alla morsettiera IN2 così come segue: morsetto 1: +5 V

- 3: CARD DATA
- 4: CARD CLOCK

...

- 5: CARD LOAD
- 6: OK DECODE

N.B.: Tenere la distanza tra lettore remoto e CK2020 (o concentratore) la più breve possibile, anche se con cavo di buona qualità ed in assenza di disturbi da cavi adiacenti, si possono raggiungere distanze di 100 metri.

- riavvitare la piastrina interna e la piastra porta- lettore tenendo preferibilmente il LED bicolore nella parte bassa.

Controllo funzionamento

Collegando il lettore al sistema CK2020 il LED bicolore dovrà essere rosso e al passaggio di una card abilitata, diverrà verde per il tempo di eccitazione relé impostato nel CK2020.

# CK 2042 - Concentratore di segnali

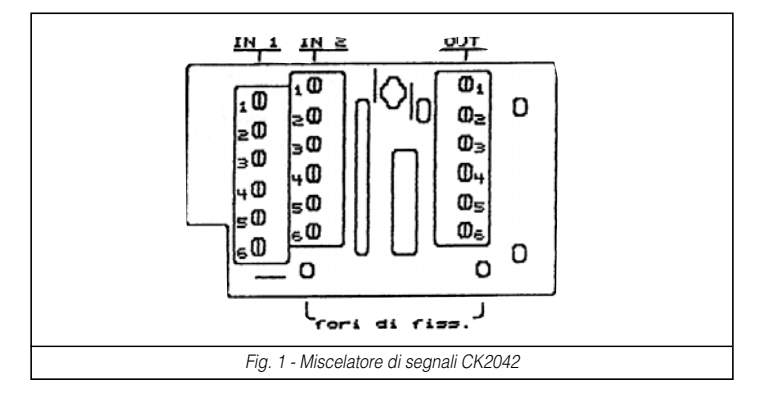

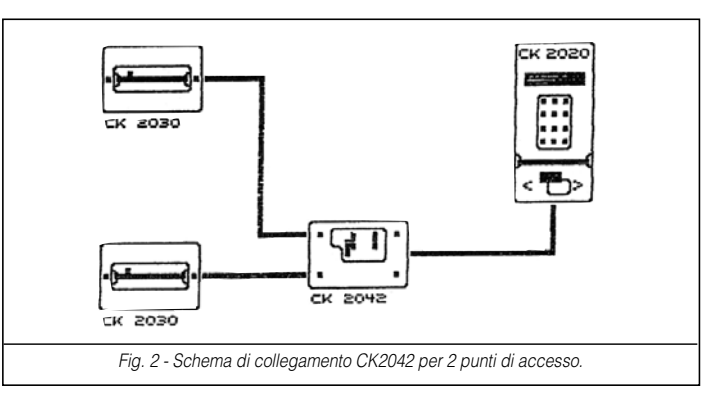

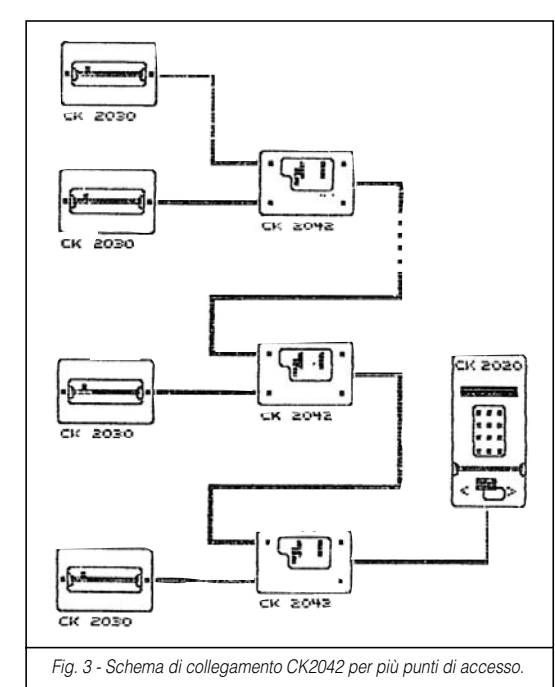

Il concentratore di segnali CK2042 è un componente della linea CK2000; con esso si possono collegare due lettori ausiliari CK2030 o CK2032 al sistema di controllo accessi CK2020 (vedi fig. 2).

Tenere conto che nel caso di impegno del CK2042 in abbinamento con un CK2030 (come in fig. 2 e 3), l'impianto può essere spesso semplificato con l'impiego del CK2032, equivalente ad un CK2042 ed un CK2030, ma di dimensioni identiche al CK2030.

#### Collegamento al resto dell'impianto

II CK2042 è dotato di 2 morsetti di ingresso (IN1 e IN2) per i cavi che arrivano dai lettori ausiliari CK2030 (o da altri dispositivi compatibili) e di una morsettiera di uscita (OUT) per il cavo che va al sistema di controllo CK2020 (o ad altri CK2042). (vedi fig.1)

Alle morsettiere IN1, IN2, OUT collegare il cavo (5 poli sez. > 0,3 mm<sup>2</sup> più schermo) così come segue:

- morsetto 1: +5 V " 2: GND
- collegare alla calza del cavo
- 3: CARD DATA
- 4: CARD CLOCK
- 5: CARD LOAD
- 6: OK DECODE

N.B.: Tenere la distanza tra lettore remoto e CK2020 (o concentratore) la più breve possibile, anche se con cavo di buona qualità ed in assenza di disturbi da cavi adiacenti, si possono raggiungere distanze di 100 metri.

Prendere tutti gli accorgimenti necessari affinché non avvengono fenomeni di condensa all'interno del CK2042.

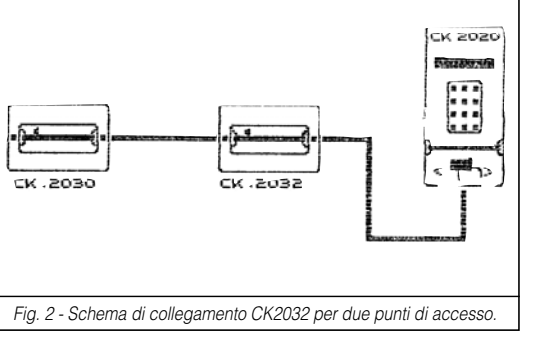

### CK 2020 MULTICONTROL

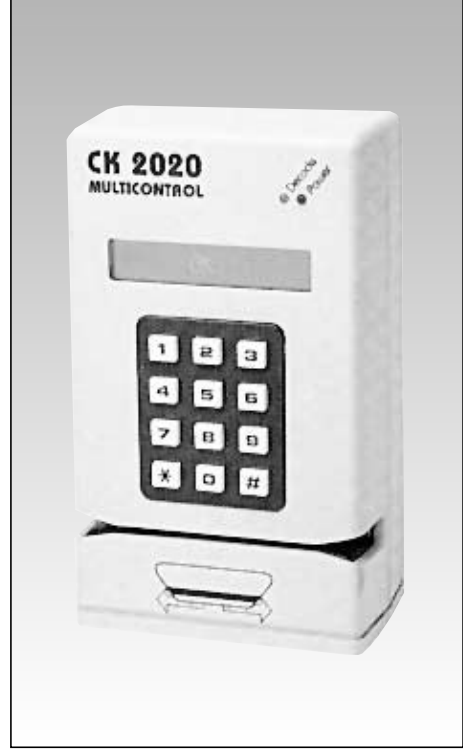

# CK 2020 Multicontrol

CK 2020 Multicontrol is a multifunctional system with a vast field of application which ranges from automatic single access control to a complex data acquisition system. CK 2020 Multicontrol already has a magnetic badge reader in it but it is also designed to be connected to another external magnetic or optic sensor. A new feature of this reader is the ceramic reading head which is free from all oxidation problems and guarantees one million readings. Autonomous operation

Management of a maximum of 15.000 codes and of system code. Relay control (2A) for electrolocks, rotating doors, automatic doors etc ...

Incorporated dater clock independent from mains power supply, RS232 port for printing access register.

#### On-Line operation

Connection to processor with RS232 type interface and possibility of choosing protocol from a large selection.

Otherwise with RS485 type interface for connection to a maximum of 128 CK 2020 up to a distance of 1.2 km.

#### Applicational possibilities

Control of entrance and exit of staff, car parks, canteens, libraries, accesses. Data collection in hospitals, banks, public offices, insurance companies. Data collection in industry for managing production, orders, administration.

220 Vac (on request 24 Vca or 12 Vdc)

#### Main technical specification H155 mm - L 92 mm - P 57 mm.

- Dimensions:
- Power supply:
- Input/Output:

#### - Memory:

- Programming:
- Cločk:
- Head:

programmable RS232/RS485 2000 characters immune to power cut-outs Internal with 12-key keyboard, or remote

Clen contact 2A to 220V in exchange; 9 potes for optical reader;

- Internal with programmable data
- Ironceramics for one million readings

### CK 2030 - Magnetic card swipe reader

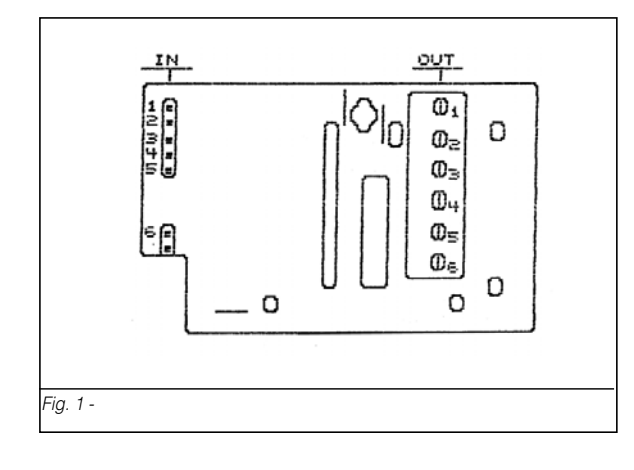

The CK 2030 is a component of the CK2000 line; it is used in connection with the access control system CK2020 as a badge swipe reader. In installations where many remote badge readers are needed in connection with a single CK2020, it is necessary to use a data concentrator with two input ports (CK2042) or a reader-concentrator with one input port. The CK2030 can be mounted externally by using the provided box, or set into a wall, by using the suitable box for Magic Ticino wall © plates.

To install it, follow the instructions below:

- back off the 2 screws and remove the plate with the reader
- back off the screws that hold the internal retainer plate

- remove the retainer plate to have access to the connections (fig.1). To do so it is not necessary to disconnect the IN terminal from the card - set the box into the wall

- connection the cable (5 poles sectional >  $0.3 \text{ mm}^2$  plus electric shielding) to the terminal board as shown below:

- terminal 1 +5 V
  - 2 GND connect to the braided wire of the cable
  - ... 3 CARD DATA
  - " 4 CARD CLOCK
  - ... CARD LOAD 5
  - OK DECODE 6

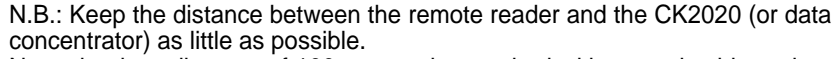

Neverthenless distance of 100 mt, can be reached with a good cable and no other cables to disturb the signal nearby.

- fix the internal plate and the external retainer plate back to their previous positions ensuring that the leds are mounted on the upper side.

#### Test

Connect the reader to the CK2020 control device. The red led should turn on.

Pass a badge: the green led should turn on for a time depending on the relay setting in the CK2020.

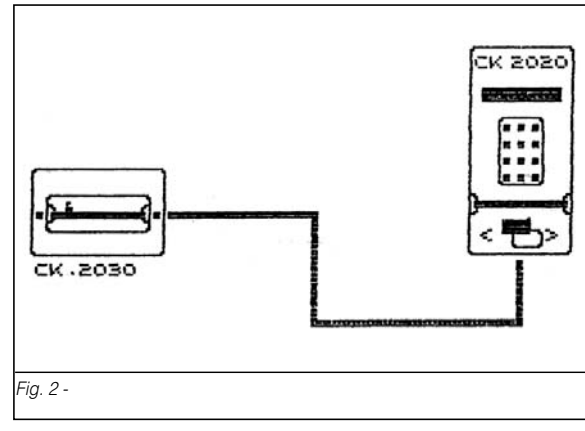

# CK 2032 - Swipe reader with auxiliary input

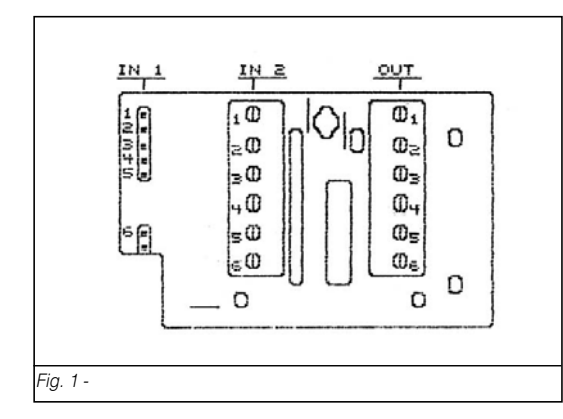

CK .2032

CK.2030

Fig. 2 -

The CK2032 is an accessory of the access control system CK2000; it reads magnetic cards like a CK2030 swipe reader but its further function is those of concentrator of the signal that comes from the auxiliary input whom it is provided.

Any reading device for CK2020 can be connected to the auxiliaty input of CK2032, but also the output of another CK2032 or a concentrator CK2042; in this way the signals of different auxiliary readers to the CK2020 could be concentrated on just a line. The CK2032 can be mounted externally by using the provided box, or set into a wall,

by using the suitable box for Magic Ticino wall plates. To install it, follow the instructions below:

- back off the 2 screws and remove the plate with the reader
- back off the screws that hold the internal retainer plate
- remove the retainer plate to have access to the connections (fig. 1) To do so it is not necessary to disconnect the IN2 terminal from the card
- set the box into the wall

...

...

"

- connect the cable (5 din section > 0,3 mm<sup>2</sup> plus electric shielding) coming from the CK2020 to the terminal board indicated as OUT and the one coming from the other reader ( or others readers) to the terminal board indicated as IN2 as shown below; +5 V terminal 1

- 2 3 GND connect to the braided wire of the cable
- CARD DATA
- CARD CLOCK 4
- CARD LOAD 5
- OK DECODE 6

PLEASE NOTE: Keep the distance between the remote reader and the CK2020 (or the concentrator) as little as possible. Neverthenless distance of 100 mt. can be reached with a good cable and no other cables to disturb the signal nearby.

- fix the internal plate on and the external retainer plate back to their previous positions ensuring that the double-coloured leds are mounted on the upper side. Test

Connect the reader to the CK2020 control device. The red led should turn on. Passing a badge, the green led should turn on for a time depending on the relay setting in the CK2020.

# CK 2042 - Signal concentrator repeater

CK 2020

Incastro de

₩**\_**>

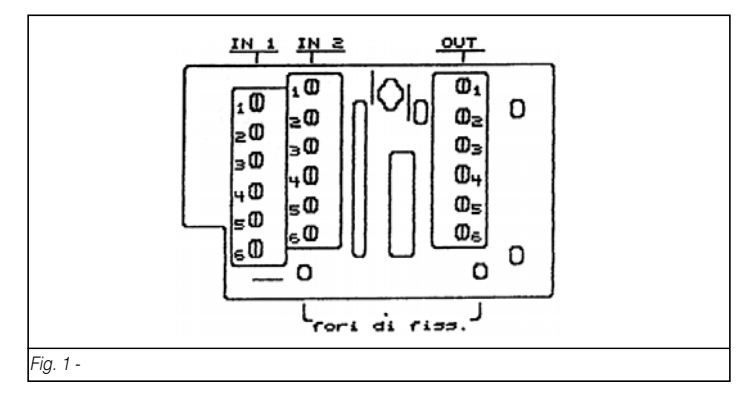

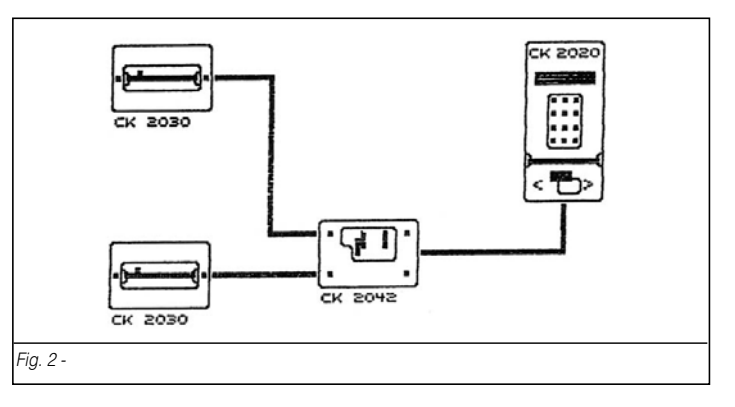

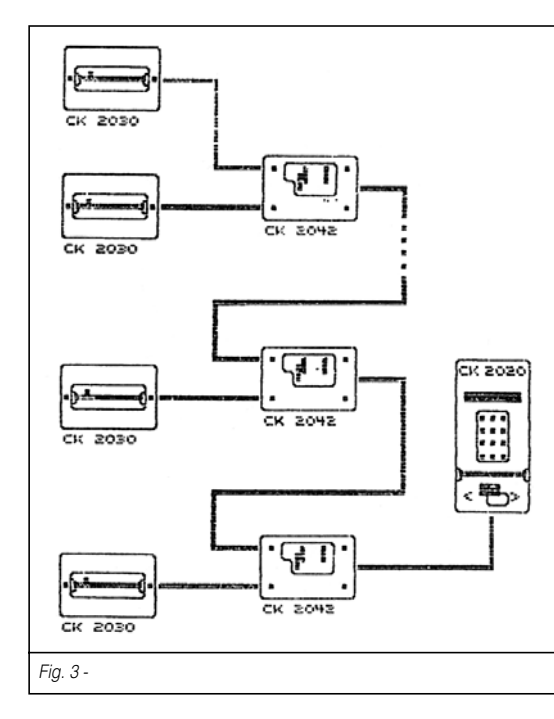

The signal concentrator CK2042 is an accessory of the access control system line CK2000: it permits to connect 2 auxiliary readers CK2030 or CK2032 to the access control system CK2020 (see fig. 2).

Consider that, in case of use of the CK2042 connected to a CK2030 (as in figg. 2 and 3), the system could be clearly semplified using the CK2032 reader, that is equal to a CK2042 plus a CK2030, but has the same dimensions and shape of the CK2030.

#### Connection to the rest of the system

The CK2042 is equipped with 2 input terminals (IN1 and IN2) for cables coming from auxiliary readers CK2030 (or from other compatible devices) and with an output terminal board (OUT) to connect the cable to reach the CK2020 control system (or to others CK2042). (see fig.1).

To the terminal boards IN1, IN2, OUT connect the cable (5 din section > 0.3 mm<sup>2</sup> plus electric shielding) as follows:

- terminal 1 +5 V GND 2
- connect to the braided wire of the cable
- ... CARD DATA 3 ...
  - 4 CARD CLOCK
- ... CARD LOAD 5
- 6 OK DECODE

PAY ATTENTION: Keep the distance between the remote reader and the CK2020 (or the concentrator) as little as possible. Neverthenless distances of 100 mt. can be reached with a good cable and no other cables to disturb the signal nearby. Take all the necessary cares to avoid any condensation phenomenon inside the CK2042.

galimatic

Via dei Gonzaga, 147 00163 Roma - Italy Tel. +39-0666141555 r.a Fax +39-0666154762 E-mail: saimatic@mclink.it

### PROG 2 Programmatore portatile versione 1.2 - Portable programmer ver. 1.2

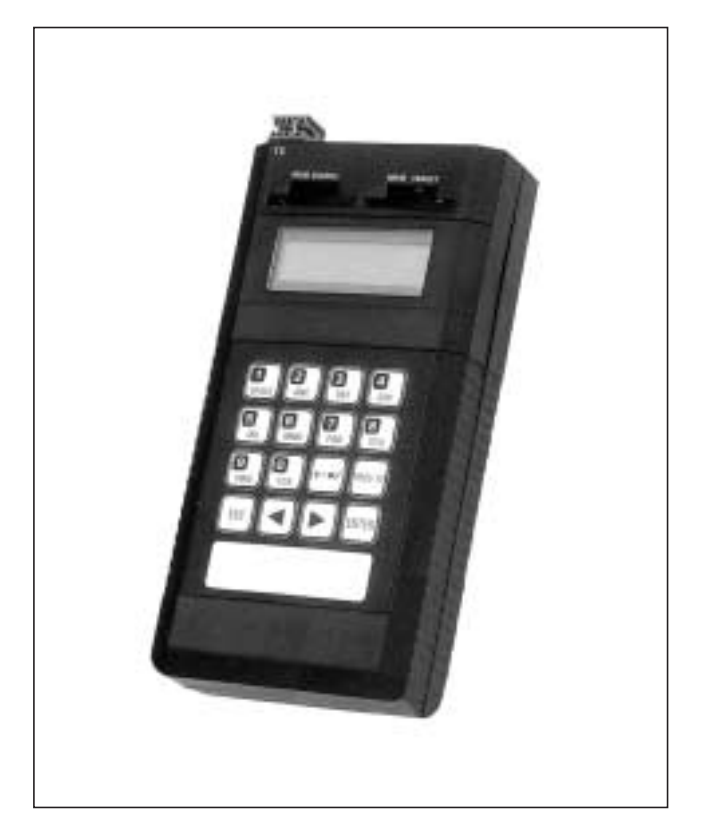

**II PROG 2** è l'innovativo prodotto Saimatic, che grazie alla versatilità ed alla facilità di utilizzo permette all'installatore una gestione efficiente degli impianti Personal Pass.

Le elevate potenzialità di questo dispositivo sono determinate dalla presenza della presa seriale RS-232C, che permette l'interfacciamento con un Personal Computer: il software dedicato permette una completa gestione dei dati relativi all'installazione.

La versatilità di questo prodotto si traduce nella possibilità di:

- Apprendere il codice etichetta di un telecomando e creare un duplicato.
- İmpostare da tastiera il codice etichetta e memorizzarlo in un telecomando vergine della serie TXP.
- Generare un codice etichetta casuale e memorizzarlo in un telecomando vergine.
- Connettere i moduli memoria MEM 200 e MEM1000 e visualizzare, modificare, cancellare, uno o più codici presenti all'interno.
- Assegnare un nome ad ogni codice presente in memoria (solo con moduli MEM 200-i e MEM 1000 -i)
- Cancellare tutti i codici contenuti in un modulo memoria.
- Duplicare l'intero contenuto di un modulo memoria.

Per il corretto utilizzo di questo dispositivo è indispensabile la lettura approfondita delle seguenti istruzioni.

- · Alimentare il dispositivo, quindi agire sull'interruttore POWER posto sul fronte.
- · Il display visualizza, per circa 2 secondi:
- In seguito, per 2 secondi, sul display compare il numero di contratto e il codice di accesso "serial number":
- · Nell'istante successivo, il display visualizza:

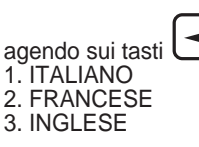

,è possibile selezionare 3 lingue diverse:

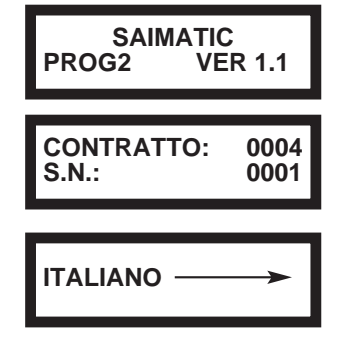

ENTER

 Premere per confermare: la lingua selezionata non permane in memoria, è necessario selezionarla ogni volta che si accende il dispositivo.

- · Il display visualizza:
- · A questo punto è possibile effettuare la selezione dei seguenti menù:

#### 1. MENU' CODIFICA TELECOMANDO:

- · Permette di leggere il codice etichetta di un telecomando e creare un duplicato.
- · Permette di impostare da tastiera il codice etichetta e memorizzarlo in un telecomando vergine.
- · Permette di generare un codice random e di memorizzarlo in un telecomando vergine.

#### 2. MENU' CODIFICA MODULO MEM.

- · Permette di leggere le zone di memoria di un modulo MEM, cancellare le zone desiderate oppure cambiarne
- il contenuto.
- · Permette la duplicazione di un modulo MEM.
- $\cdot$  Permette la cancellazione totale di un modulo MEM.

#### 3. MENU' CODIFICA RICEVITORE.

· Menù non abilitato.

MENU' CODIFICA TELECOMANDO

### 1. MENU' CODIFICA TELECOMANDO

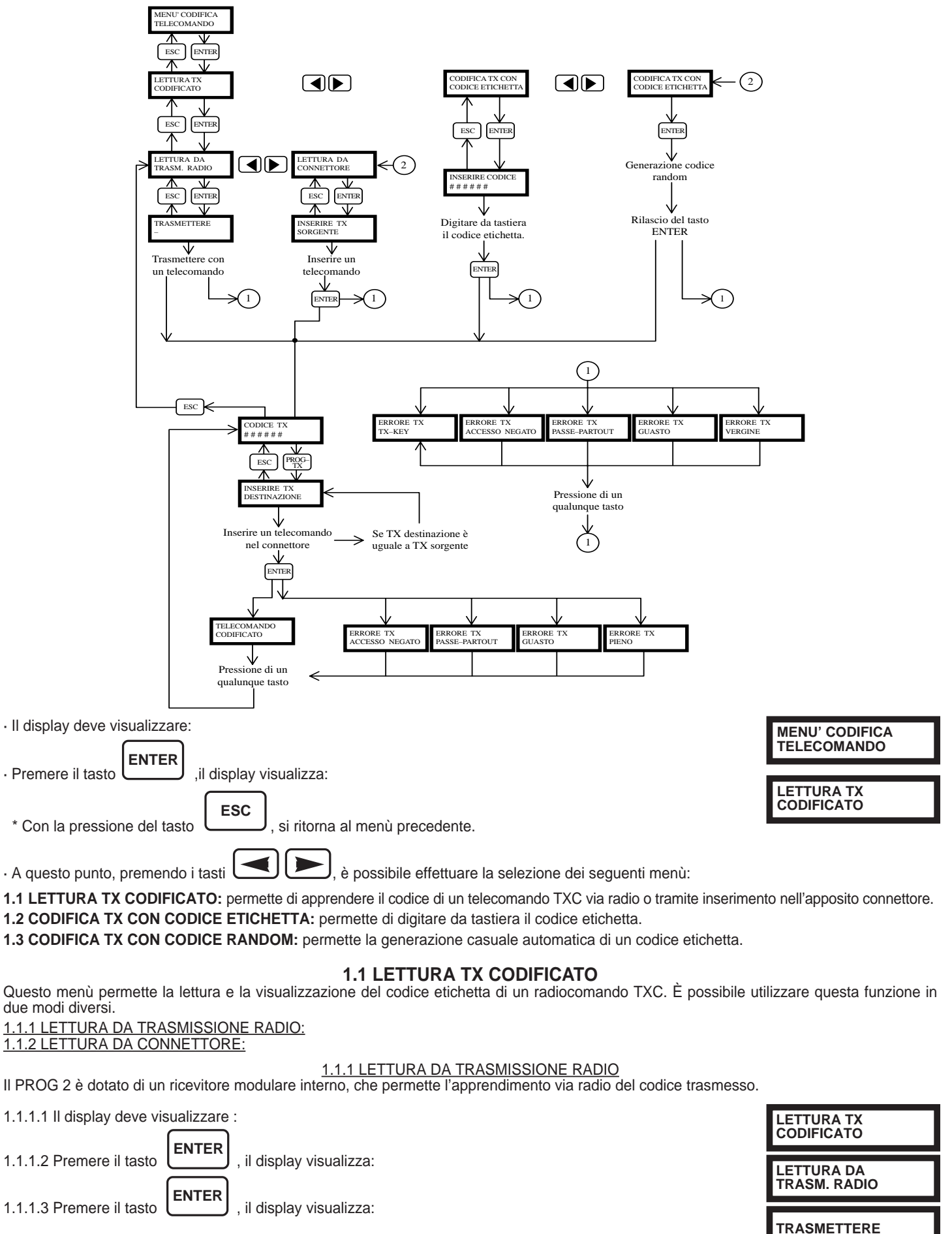

1.1.1.4 Premere il tasto del telecomando desiderato. Il PROG 2 segnala il corretto apprendimento del codice con l'emissione di un "BEEP" sonoro.

CODICE TX G2\*TKB

1.1.1.5 II display visualizza il codice appreso: (Esempio)

#### PER ACCEDERE ALLA DUPLICAZIONE DEL CODICE APPRESO, VEDERE PARAGRAFO N°1.4 DUPLICAZIONE.

1.1.1.6 Se il codice non è stato appreso correttamente il PROG 2 emette due "BEEP" sonori e visualizza un messaggio di errore (vedere il capitolo 4 MESSAGGI DI ERRORE).

#### 1 1 2 LETTURA DA CONNETTORE

| È possibile effettuare la lettura di un codice, innestando il radiocomando TXC nell'apposito connettore esterno. Per<br>in questa modalità è necessario aprire il TXC, estrarre la scheda e quindi inserirla correttamente nel connettore.                                                                                                    | poter apprendere il codice                                                                                              |
|----------------------------------------------------------------------------------------------------|----------------------------------------------------------------------------------------------------|
| 1.1.2.1 Il display deve visualizzare:                                                                                                    | LETTURA TX<br>CODIFICATO                                                                                                |
| 1.1.2.2 Premere il tasto ENTER, il display visualizza:                                                                                                    | LETTURA DA<br>TRASM. RADIO                                                                                              |
| 1.1.2.3 Premere il tasto , il display visualizza:                                                                                                    | LETTURA DA<br>CONNETTORE                                                                                                |
| 1.1.2.4 Premere il tasto , il display visualizza:                                                                                                    | INSERIRE TX<br>SORGENTE                                                                                                 |
| 1.1.2.5 Aprire il contenitore del radiocomando TP, quindi estrarre la scheda ed innestarla nel connettore esterno del                                                                                                    | PROG 2.                                                                                                    |
| 1.1.2.6 Premere il tasto : il PROG 2 segnala il corretto apprendimento del codice con l'emissione di un "B                                                                                                    | EEP" sonoro.                                                                                                    |
| 1.1.2.7 il display visualizza: (Esempio)                                                                                                    | CODICE TX<br>G2*TKB                                                                                                    |
| PER ACCEDERE ALLA DUPLICAZIONE DEL CODICE APPRESO, VEDERE PARAGRAFO N°1.4 DUPLICAZIONE.                                                                                                    |                                                                                                    |
| 1.1.2.8 Se il codice non è stato appreso correttamente il PROG 2 emette due "BEEP" sonori e visualizza un messa<br>pitolo 4 MESSAGGI DI ERRORE).                                                                                                    | ggio di errore (vedere il ca-                                                                                           |
| <b>1.2 CODIFICA TX CON CODICE ETICHETTA</b><br>Questa funzione permette di digitare direttamente da tastiera il codice etichetta che si vuole visualizzare, al fine di u                                                                                                    | n'eventuale duplicazione.                                                                                               |
|                                                                                                    |                                                                                                    |
| 1.2.1 II display deve visualizzare:                                                                                                    | CODIFICATO                                                                                                    |
| <ul> <li>1.2.1 Il display deve visualizzare:</li> <li>1.2.2 Premere il tasto , il display visualizza:</li> </ul>                                                                                                    | CODIFICATO<br>CODIFICA TX CON<br>CODICE ETICHETTA                                                                       |
| <ul> <li>1.2.1 II display deve visualizzare:</li> <li>1.2.2 Premere il tasto , il display visualizza:</li> <li>1.2.3 Premere il tasto , il display visualizza:</li> </ul>                                                                                                    | CODIFICATO<br>CODIFICA TX CON<br>CODICE ETICHETTA<br>INSERIRE CODICE<br>######                                          |
| <ul> <li>1.2.1 Il display deve visualizzare:</li> <li>1.2.2 Premere il tasto , il display visualizza:</li> <li>1.2.3 Premere il tasto , il display visualizza:</li> <li>1.2.4 A questo punto è necessario digitare sulla tastiera il codice etichetta desiderato: <ul> <li>* ognuno dei tasti che permette la scrittura di un carattere numerico, permette anche la scrittura di tre carattere te premere più volte lo stesso tasto per scrivere la lettera desiderata.</li> </ul> </li> </ul>                                                                                                    | CODIFICATO<br>CODIFICA TX CON<br>CODICE ETICHETTA<br>INSERIRE CODICE<br><u>#</u> #####                                  |
| <ul> <li>1.2.1 Il display deve visualizzare:</li> <li>1.2.2 Premere il tasto , il display visualizza:</li> <li>1.2.3 Premere il tasto ENTER, il display visualizza:</li> <li>1.2.4 A questo punto è necessario digitare sulla tastiera il codice etichetta desiderato:     <ul> <li>* ognuno dei tasti che permette la scrittura di un carattere numerico, permette anche la scrittura di tre carattere te premere più volte lo stesso tasto per scrivere la lettera desiderata.</li> </ul> </li> <li>Ad esempio il tasto     <ul> <li>* Ad esempio il tasto</li> <li>* "2" con una pressione del tasto.</li> <li>* "4" con due pressioni del tasto.</li> <li>* "6" con quattro pressioni del tasto.</li> <li>* "6" con quattro pressioni del tasto.</li> <li>* "1 cursore è posizionato sotto la prima cifra quindi digitare il carattere numerico o alfanumerico desiderato</li> </ul> </li> </ul> | CODIFICATO<br>CODIFICATX CON<br>CODICE ETICHETTA<br>INSERIRE CODICE<br><u>#</u> #####<br>eri alfanumerici: è sufficien- |

\* Premere il tasto per spostare il cursore (-) sotto la cifra successiva e scrivere il nuovo carattere.

\* Digitare le sei cifre del codice etichetta desiderato.

ENTER 1.2.5 Premere il tasto per confermare.

1.2.6 Il display visualizza:

PER ACCEDERE ALLA DUPLICAZIONE DEL CODICE DIGITATO, VEDERE PARAGRAFO Nº1.4 DUPLICAZIONE.

1.2.7 Se il codice digitato non è corretto, il PROG 2 emette due "BEEP" sonori e visualizza un messaggio di errore (vedere il capitolo 4 MES-SAGGI DI ERRORE).

#### **1.3 CODIFICA TX CON CODICE RANDOM**

Questo menù permette la generazione casuale automatica di un codice etichetta, al fine di un'eventuale duplicazione.

1.3.1 II display deve visualizzare:

fino a quando il display visualizza: 1.3.2 Premere più volte il tasto

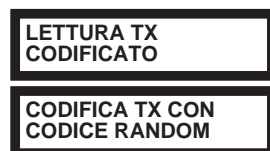

CODICE TX

GB6YLW

ENTER 1.3.3 Premere il tasto

: durante tutto il tempo di pressione del tasto, il PROG2 genera una serie casuale di codici etichetta.

(Esempio)

#### PER ACCEDERE ALLA DUPLICAZIONE DEL CODICE GENERATO, VEDERE PARAGRAFO N°1.4 DUPLICAZIONE.

### **1.4 DUPLICAZIONE**

È possibile accedere a questa funzione dopo aver appreso il codice nei seguenti modi: da trasmissione radio, da connettore, digitando direttamente da tastiera oppure dalla generazione di un codice casuale. Il codice così appreso può essere duplicato all'interno di un telecomando della serie TP. Per la buona riuscita della duplicazione è necessario seguire attentamente le seguenti istruzioni.

- 1.4.1 Il display deve visualizzare il codice desiderato: (Esempio)
- 1.4.2 Premere il tasto ,il PROG2 emette due "BEEP" sonori, il display visualizza:
- 1.4.3 Aprire il contenitore del radiocomando TP, quindi estrarre la scheda ed inserirla correttamente nel connettore esterno CONNECTOR TX.

1.4.4 Premere il tasto per eseguire la duplicazione.

\* In caso di errore il PROG 2 emette due "BEEP" sonori e visualizza un messaggio di errore (vedere il capitolo 4 MESSAGGI DI ERRORE).

- 1.4.5 II PROG 2 segnala il corretto apprendimento del codice con l'emissione di un "BEEP" sonoro e il display visualizza:
- 1.4.6 Premere un tasto qualunque per tornare al menu precedente.

### 2. MENU' CODIFICA MODULO MEM

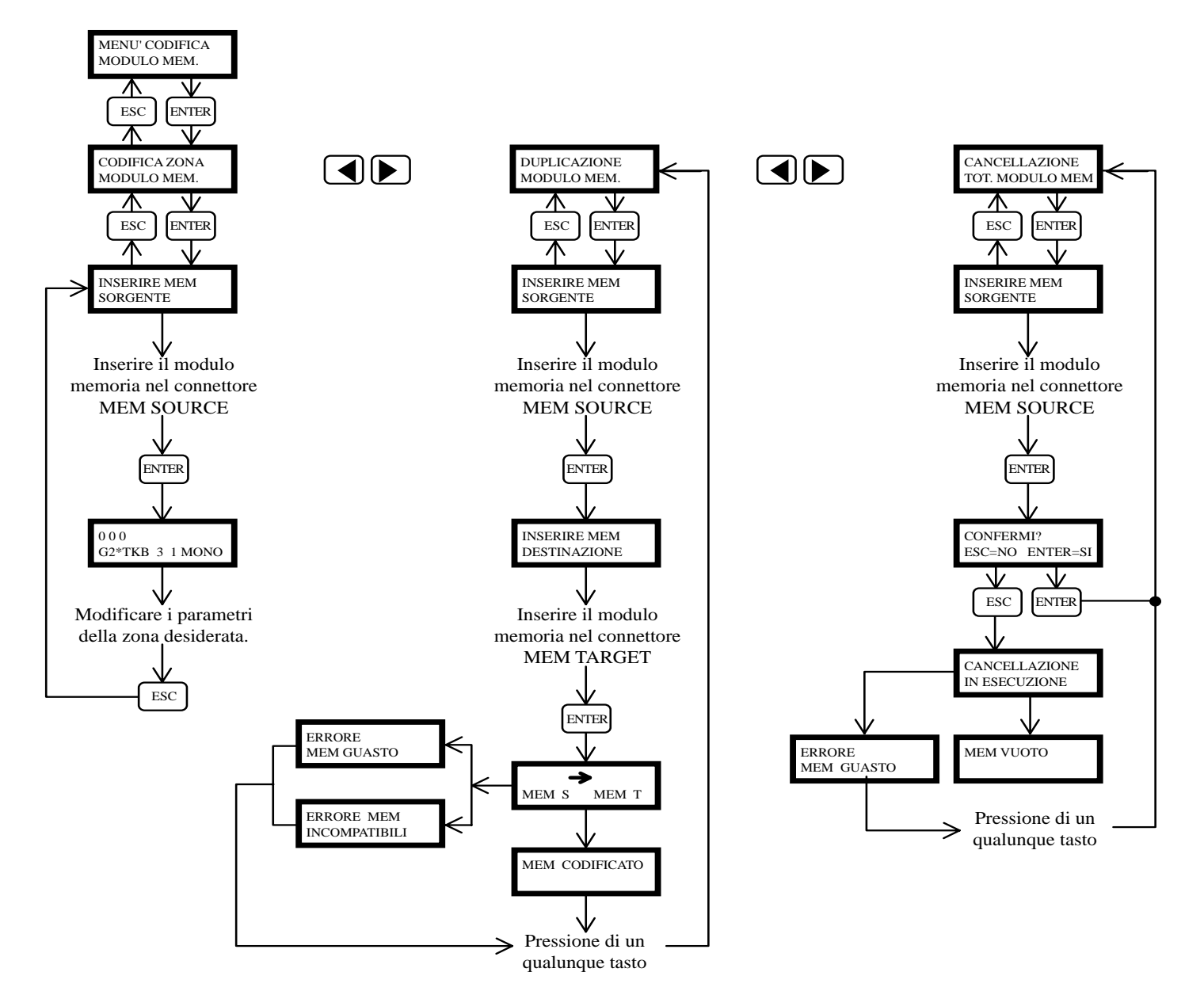

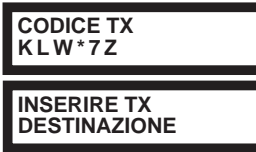

TELECOMANDO CODIFICATO Il modulo memoria è un dispositivo ad innesto utilizzato per il ricevitore modulare RXP e permette di abilitare da 318 o 1000 utenti. Questo si traduce nella possibilità di inserire al suo interno 318 o 1000 codici diversi generati dai trasmettitori della serie TXC. I modelli disponibili sono i seguenti:

|   |        | ii sono i seguenii.   |                |                      |                   |
|---|--------|-----------------------|----------------|----------------------|-------------------|
| 1 | MEM200 | permette la memorizza | zione di 318 c | codici diversi nelle | zone di memoria d |

da 000 a 317: 2. MEM200-i permette l'associazione di una parola di 10 caratteri ad ognuno dei 318 codici inseriti in memoria.

3. MEM 1000 permette la memorizzazione di 1000 codici diversi in altrettante zone di memoria (da 000 a 999)

4. MEM1000-i permette l'associazione di una parola di 10 caratteri ad ognuno dei 1000 codici inseriti in memoria.

Per accedere alle funzioni del MENU CODIFICA MODULO MEMORIA, seguire attentamente i seguenti passi.

| · Il display deve visualizzare:                                          | MENU' CODIFICA<br>TELECOMANDO |
|--------------------------------------------------------------------------|-------------------------------|
| Premere il tasto     , il display visualizza:                            | MENU' CODIFICA                |
| · Premere il tasto , il display visualizza:                              |                               |
| * Con la pressione del tasto <b>ESC</b> , si ritorna al menù precedente. | MODULO MEM                    |
| • A questo punto, premendo i tasti                                       |                               |

#### 2.1 CODIFICA ZONA MODULO MEM:

Permette di visualizzare le zone di memoria e modificarne il contenuto utilizzando la tastiera, cancellare le zone desiderate, memorizzare un codice da trasmissione radio o da tastiera, memorizzare via radio un numero elevato di codici in apprendimento sequenziale.

#### 2.2 DUPLICAZIONE MODULO MEM:

Permette di duplicare l'intero contenuto di un modulo memoria all'interno di un altro modulo di capacità uguale o superiore.

#### 2.3 CANCELLAZIONE TOTALE MODULO MEM:

Permette di cancellare l'intero contenuto di un modulo memoria.

#### 2.1 CODIFICA ZONA MODULO MEM:

Questo menu rappresenta il punto di forza del sistema PROG 2 in quanto permette il monitoraggio di ogni zona disponibile. Questa caratteri-stica oltre a permettere un riscontro visivo dei codici presenti nel modulo memoria, consente all'utente di inserire sequenzialmente tutti i telecomandi desiderati, di cancellare le singole zone di memoria, di identificare ognuna delle zone con una parola di 10 caratteri (solo con i modelli MEM200-PLUS e MEM1000-PLUS), di modificare il contenuto e le impostazioni di ogni singola zona.

Per procedere alla codifica del modulo memoria desiderato, seguire i seguenti passi:

2.1.1 II display deve visualizzare:

| 2.1.2 Premere il tasto ,il PROG2 emette due BEEP sonori e il display visualizza:                      | INSERIRE MEM |
|----------------------------------------------------------------------------------------------------|--------------|
| 2.1.3 Inserire il modulo che si desidera editare nel connettore MEM SOURCE.                           | SORGENTE     |
| 2.1.4 Premere il tasto ENTER , il display visualizza: (Esempio)                                       |              |
| ETICHETTA DI IDENTIFICAZIONE UTENTE                                                                   |              |
| NUMERO DI IDENTIFICAZIONE DELLA ZONA DI MEMORIA STATO DELLA ZONA DI MEM<br>(libera/occupata)          | IORIA        |
| 000 SAIM.IBERICA *<br>1 G2*TKB 3 T 001<br>NUMERO DEL TASTO ABILITATO CODICE ETICHETTA CANALE FUNZIONE |              |

Il NUMERO DI IDENTIFICAZIONE DELLA ZONA DI MEMORIA è composto da tre cifre numeriche che indicano quale zona di memoria è visualizzata.

ETICHETTA DI IDENTIFICAZIONE UTENTE è una parola di 10 caratteri che permette all'installatore di associare il nome o il numero desiderato ad ogni zona di memoria (solo con modelli MEM200-i e MEM1000-i).

Lo STATO DELLA ZONA DI MEMORIA è rappresentato dalla presenza del simbolo \*: se la zona di memoria è libera il simbolo non è visibile, se la zona è occupata il simbolo \* appare in alto a destra.

Il NUMERO DEL TASTO ABILITATO è composto da una cifra che varia da 1 a 8 e che indica quale tasto del telecomando è stato memorizzato (il sistema prevede l'utilizzo di radiocomandi Personal Pass con otto tasti, attualmente non ancora in commercio).

Il CODICE ETICHETTA è una parola di 6 caratteri che identifica quale telecomando della serie TC è presente nella zona di memoria visualizzata.

Il CANALE indica quale dei quattro relè verrà attivato.

La FUNZIONE deve essere selezionata tra le tre seguenti opzioni:

MONOSTABILE attiva il relè corrispondente per tutto il tempo di trasmissione del telecomando, quando la trasmissione si interrompe il relè viene disattivato.

BISTABILE attiva il relè corrispondente con la prima trasmissione del telecomando, il relè viene disattivato con la seconda trasmissione. TIMER la trasmissione del telecomando attiva il relè corrispondente, il guale si disattiva dopo il tempo impostato. Le temporizzazioni disponibili sono le seguenti:

| T 001 1 Sec. | T 006 6 Sec.  | T 011 11 Sec. | T 030 30 Sec.         | T 180 3 Min.          | <b>T 330</b> 5,5 Min. |
|--------------|---------------|---------------|-----------------------|-----------------------|-----------------------|
| T 002 2 Sec. | T 007 7 Sec.  | T 012 12 Sec. | T 060 1 Min.          | <b>T 210</b> 3,5 Min. | <b>T 360</b> 6 Min.   |
| T 003 3 Sec. | T 008 8 Sec.  | T 013 13 Sec. | <b>T 090</b> 1,5 Min. | T 240 4 Min.          | <b>T 390</b> 6,5 Min. |
| T 004 4 Sec. | T 009 9 Sec.  | T 014 14 Sec. | T 120 2 Min.          | <b>T 270</b> 4,5 Min. | <b>T 420</b> 7 Min.   |
| T 005 5 Sec. | T 010 10 Sec. | T 015 15 Sec. | <b>T 150</b> 2,5 Min. | <b>T 300</b> 5 Min.   | <b>T 450</b> 7,5 Min. |

CODIFICA ZONA MODULO MEM

| lecomando TC avente codice etichetta <u>G2*TKB</u> e che abilita il terzo relè con funzione <u>timer di 1 Sec</u> . La zona di r<br>parola <u>SAIM. IBERICA</u> .                                                                                                    | esso dai primo tasto dei te-<br>memoria è identificata dalla                                                                                                    |
|----------------------------------------------------------------------------------------------------|----------------------------------------------------------------------------------------------------|
| 2.1.1 PROGRAMMAZIONE ZONA DI MEMORIA LIBERA<br>Questa funzione permette di programmare una o più zone di memoria libere, inserendo i codici desiderati e succe<br>funzioni volute. La memorizzazione del codice desiderato può essere effettuata sia da trasmissione radio che da ta<br>Per procedere alla programmazione di una zona di memoria libera, è necessario seguire attentamente i seguenti pa                                                                                                    | essivamente impostando le<br>Istiera.<br>assi:                                                                                                    |
| 2.1.1.1 Selezionare la zona libera desiderata nei due seguenti modi:                                                                                                    |                                                                                                    |
| * Premere uno dei tasti per effettuare uno scorrimento avanti o indietro delle zone di memo<br>per lo scorrimento veloce.                                                                                                    | oria; tenere il tasto premuto                                                                                                    |
| * Digitare direttamente da tastiera il numero della zona desiderata.                                                                                                    | 0 2 3<br>0 # # # # # # 0 MONO                                                                                                    |
| 2.1.1.2 Il display deve visualizzare la zona libera selezionata: (Esempio)                                                                                                    |                                                                                                    |
| 2.1.1.3 Premere il tasto enter, il display visualizza :                                                                                                    | TRASMETTERE<br>-                                                                                                    |
| * Con la pressione del tasto ,si ritorna al menù precedente.                                                                                                    |                                                                                                    |
| <ul> <li>2.1.1.4 A questo punto è possibile procedere in due diversi modi:         <ul> <li><u>Apprendimento da trasmissione radio</u></li> <li>* Premere il tasto del telecomando desiderato, il PROG 2 memorizza automaticamente il codice etichetta e il r</li> </ul> </li> </ul>                                                                                                    | numero del tasto premuto.                                                                                                    |
| <ul> <li>Inserimento da tastiera</li> <li>* Digitare il primo carattere del codice etichetta desiderato, sul display compare: (Esempio)</li> </ul>                                                                                                    | INSERIRE CODICE                                                                                                    |
| * Digitare i restanti caratteri del codice etichetta (per l'utilizzo della tastiera fare riferimento al capitolo<br><u>1.2 Codifica TX con codice etichetta, par. 1.2.4).</u>                                                                                                    |                                                                                                    |
| * Premere il tasto ENTER per confermare il codice digitato, il PROG 2 effettua un'assegnazione automa nel caso in cui non ci siano più tasti abilitati, il display visualizza un messaggio di errore.                                                                                                    | atica del primo tasto libero,                                                                                                    |
| 2.1.1.5 Se il codice appreso non è corretto, il PROG 2 emette due "BEEP" sonori e visualizza un messaggio di errore<br>SAGGI DI ERRORE).                                                                                                    | e (vedere il capitolo 4 MES-                                                                                                    |
| 2116 So il codico approso à corretto, il PPOC2 amotto un REEP sonoro o il display visualizza: (Ecompia)                                                                                                    | 0 0 0*<br>1 PDH30Y 1 MONO                                                                                                    |
|                                                                                                    | <b>^</b>                                                                                                    |
| * Il cursore si posiziona automaticamente sotto il numero di selezione canale                                                                                                    |                                                                                                    |
| 2.1.1.7 Premere uno dei tasti                                                                                                    | 0.0.0 *                                                                                                    |
|                                                                                                    | 1 PDH30Y 1 MONO                                                                                                    |
| 2.1.1.8 Premere il tasto per confermare il dato, il cursore si sposta automaticamente per la                                                                                                    | 1 PDH30Y 1 MONO                                                                                                    |
| <ul> <li>2.1.1.8 Premere il tasto selezione della funzione:</li> <li>2.1.1.9 Premere uno dei tasti per la selezione di una delle tre funzioni: monostabile, bistabile o time</li> </ul>                                                                                                    | 1 PDH30Y 1 MONO                                                                                                    |
| <ul> <li>2.1.1.8 Premere il tasto per confermare il dato, il cursore si sposta automaticamente per la selezione della funzione:</li> <li>2.1.1.9 Premere uno dei tasti per la selezione di una delle tre funzioni: monostabile, bistabile o time entre entre</li></ul> | 1 PDH30Y 1 MONO                                                                                                    |
| <ul> <li>2.1.1.8 Premere il tasto per confermare il dato, il cursore si sposta automaticamente per la selezione della funzione:</li> <li>2.1.1.9 Premere uno dei tasti per la selezione di una delle tre funzioni: monostabile, bistabile o time per confermare il dato: <ul> <li>Se il modulo memoria è del tipo MEM200 oppure MEM1000, il display visualizza:</li> </ul> </li> </ul>                                                                                                    | 1 PDH30Y 1 MONO                                                                                                    |
| <ul> <li>2.1.1.8 Premere il tasto ella funzione:</li> <li>2.1.1.9 Premere uno dei tasti enter per la selezione di una delle tre funzioni: monostabile, bistabile o time enter ella tasto enter per confermare il dato:</li> <li>2.1.1.0 Premere il tasto enter per confermare il dato:</li> <li>Se il modulo memoria è del tipo MEM200 oppure MEM1000, il display visualizza:</li> <li>* Premere il tasto enter per salvare le modifiche ed uscire dalla programmazione, sul display compare:</li> </ul>                                                                                                    | 1 PDH30Y 1 MONO                                                                                                    |
| <ul> <li>2.1.1.8 Premere il tasto per confermare il dato, il cursore si sposta automaticamente per la selezione della funzione:</li> <li>2.1.1.9 Premere uno dei tasti per confermare il dato:</li> <li>2.1.1.0 Premere il tasto per confermare il dato:</li> <li>Se il modulo memoria è del tipo MEM200 oppure MEM1000, il display visualizza:</li> <li>* Premere il tasto per salvare le modifiche ed uscire dalla programmazione, sul display compare:</li> <li>Se il modulo memoria è del tipo MEM200-i oppure MEM1000-i, il cursore si posiziona automaticamente sotto il primo carattere dell'etichetta di identificazione utente:</li> </ul>                                                                                                    | 1 PDH30Y 1 MONO                                                                                                    |
| <ul> <li>2.1.1.8 Premere il tasto per confermare il dato, il cursore si sposta automaticamente per la selezione della funzione:</li> <li>2.1.1.9 Premere uno dei tasti per confermare il dato:</li> <li>2.1.1.0 Premere il tasto per confermare il dato:</li> <li>Se il modulo memoria è del tipo MEM200 oppure MEM1000, il display visualizza:</li> <li>* Premere il tasto per salvare le modifiche ed uscire dalla programmazione, sul display compare:</li> <li>Se il modulo memoria è del tipo MEM200-i oppure MEM1000-i, il cursore si posiziona automaticamente sotto il primo carattere dell'etichetta di identificazione utente:</li> <li>* Digitare da tastiera la parola desiderata (max 10 caratteri): per l'utilizzo della tastiera fare riferimento al codice etichetta, par. 1.2.4.</li> </ul>                                                                                                    | 1 PDH30Y 1 MONO                                                                                                    |
| <ul> <li>2.1.1.8 Premere il tasto per confermare il dato, il cursore si sposta automaticamente per la selezione della funzione:</li> <li>2.1.1.9 Premere uno dei tasti per confermare il dato:</li> <li>2.1.1.0 Premere il tasto per confermare il dato:</li> <li>Se il modulo memoria è del tipo MEM200 oppure MEM1000, il display visualizza:</li> <li>* Premere il tasto per salvare le modifiche ed uscire dalla programmazione, sul display compare:</li> <li>Se il modulo memoria è del tipo MEM200-i oppure MEM1000-i, il cursore si posiziona automaticamente sotto il primo carattere dell'etichetta di identificazione utente:</li> <li>* Digitare da tastiera la parola desiderata (max 10 caratteri): per l'utilizzo della tastiera fare riferimento al codice etichetta, par. 1.2.4.</li> </ul>                                                                                                    | 1 PDH30Y 1 MONO                                                                                                    |
| 2.1.1.8 Premere il tasto ENTER per confermare il dato, il cursore si sposta automaticamente per la selezione della funzione: 2.1.1.9 Premere uno dei tasti ENTER per confermare il dato: . Se il modulo memoria è del tipo MEM200 oppure MEM1000, il display visualizza: * Premere il tasto ENTER per salvare le modifiche ed uscire dalla programmazione, sul display compare: . Se il modulo memoria è del tipo MEM200-i oppure MEM1000-i, il cursore si posiziona automaticamente sotto il primo carattere dell'etichetta di identificazione utente: * Digitare da tastiera la parola desiderata (max 10 caratteri): per l'utilizzo della tastiera fare riferimento al c codice etichetta, par. 1.2.4. * Premere il tasto ENTER per salvare le modifiche ed uscire dalla programmazione, sul display compare:                                                                                                    | 1 PDH30Y 1 MONO                                                                                                    |
| <ul> <li>2.1.1.8 Premere il tasto per confermare il dato, il cursore si sposta automaticamente per la selezione della funzione:</li> <li>2.1.1.9 Premere uno dei tasti per confermare il dato:</li> <li>2.1.1.0 Premere il tasto Per confermare il dato:</li> <li>Se il modulo memoria è del tipo MEM200 oppure MEM1000, il display visualizza:</li> <li>* Premere il tasto Premere per salvare le modifiche ed uscire dalla programmazione, sul display compare:</li> <li>Se il modulo memoria è del tipo MEM200-i oppure MEM1000-i, il cursore si posiziona automaticamente sotto il primo carattere dell'etichetta di identificazione utente:</li> <li>* Digitare da tastiera la parola desiderata (max 10 caratteri): per l'utilizzo della tastiera fare riferimento al codice etichetta, par. 1.2.4.</li> <li>* Premere il tasto Premere il tasto Premere il tasto Premere il tasto Premere il tasto Premere il tasto Premere il tasto Premere il tasto Premere il tasto Premere il tasto Premere il tasto Premere dell'etichetta di identificazione utente:</li> <li>* Digitare da tastiera la parola desiderata (max 10 caratteri): per l'utilizzo della tastiera fare riferimento al codice etichetta, par. 1.2.4.</li> <li>* Premere il tasto Premere il tasto Premere premorizzare in sequenza le zone di memoria libere a partire dalla zi memorizzare in sequenza le zone di memoria libere a partire dalla zi tasto Premerizzare in sequenza le zone di memoria libere e premere dalla zi tasto Premerizzare in sequenza le zone di memoria liber</li></ul> | 1 PDH30Y 1 MONO                                                                                                    |
| <ul> <li>2.1.1.8 Premere il tasto ENTER per confermare il dato, il cursore si sposta automaticamente per la selezione della funzione:</li> <li>2.1.1.9 Premere uno dei tasti per la selezione di una delle tre funzioni: monostabile, bistabile o time entre il tasto ENTER per confermare il dato:</li> <li>Se il modulo memoria è del tipo MEM200 oppure MEM1000, il display visualizza:</li> <li>* Premere il tasto ENTER per salvare le modifiche ed uscire dalla programmazione, sul display compare:</li> <li>Se il modulo memoria è del tipo MEM200-i oppure MEM1000-i, il cursore si posiziona automaticamente sotto il primo carattere dell'etichetta di identificazione utente:</li> <li>* Digitare da tastiera la parola desiderata (max 10 caratteri): per l'utilizzo della tastiera fare riferimento al codice etichetta, par. 1.2.4.</li> <li>* Premere il tasto ENTER per salvare le modifiche ed uscire dalla programmazione, sul display compare:</li> <li>2.1.2.1 PPRENDIMENTO SEQUENZIALE</li> </ul> Con l'utilizzo di questa funzione è possibile memorizzare in sequenza le zone di memoria libere a partire dalla zi memorizzare in sequenza le zone di memoria libere a partire dalla zi memorizzare in sequenza le zone di memoria libere a partire dalla zi memorizzare in sequenza le zone di memoria libere a partire dalla zi memorizzare in sequenza le zone di memoria libere a partire dalla zi memorizzare in sequenza le zone di memoria libere a partire dalla zi memorizzare in sequenza le zone di memoria libere a partire dalla zi memorizzare in sequenza le zone di memoria libere a partire dalla zi memorizzare in sequenza le zone di memoria libere a partire dalla zi memorizzare in sequenza le zone di memoria libere a partire dalla zi memorizzare in sequenza le zone di memoria libere a partire dalla zi memorizzarione si riducono notevolmente soprattutto se il numero di telecomandi da apprendere è elevato.                                                                                                    | 1 PDH30Y 1 MONO<br>CONFERMI ?<br>ESC=NO ENTER=SI<br>0 0 0<br>1 PDH30Y 3 T 210<br>Capitolo <u>1.2 Codifica TX con</u><br>0 0 0 MARIO ROSSI *<br>1 PDH30Y 3 T 210<br>(Esempio)<br>cona selezionata; i tempi di<br>0 0 0<br>###### 0 MONO                   |
| <ul> <li>2.1.1.8 Premere il tasto per confermare il dato, il cursore si sposta automaticamente per la selezione della funzione:</li> <li>2.1.1.9 Premere uno dei tasti per confermare il dato:</li> <li>2.1.1.0 Premere il tasto per confermare il dato:</li> <li>Se il modulo memoria è del tipo MEM200 oppure MEM1000, il display visualizza:</li> <li>* Premere il tasto per salvare le modifiche ed uscire dalla programmazione, sul display compare:</li> <li>Se il modulo memoria è del tipo MEM200-i oppure MEM1000-i, il cursore si posiziona automaticamente sotto il primo carattere dell'etichetta di identificazione utente:</li> <li>* Digitare da tastiera la parola desiderata (max 10 caratteri): per l'utilizzo della tastiera fare riferimento al codice etichetta, par. 1.2.4.</li> <li>* Premere il tasto per salvare le modifiche ed uscire dalla programmazione, sul display compare:</li> <li>Con l'utilizzo di questa funzione, sul display compare:</li> <li>2.1.2.1 Il display deve visualizzare: (Esempio)</li> <li>2.1.2.2 Premere il tasto ENTER, il display visualizza :</li> </ul>                                                                                                    | 1 PDH30Y 1 MONO         1 PDH30Y 1 MONO         err.         0 0 0         1 PDH30Y 3 T210         capitolo 1.2 Codifica TX con         0 0 0 MARIO ROSSI *         1 PDH30Y 3 T210         (Esempio)         cona selezionata; i tempi di         0 0 0 |
| <ul> <li>2.1.1.8 Premere il tasto</li> <li>ENTER per confermare il dato, il cursore si sposta automaticamente per la selezione della funzione:</li> <li>2.1.1.9 Premere uno dei tasti  <ul> <li>per la selezione di una delle tre funzioni: monostabile, bistabile o time</li> </ul> </li> <li>2.1.1.0 Premere uno dei tasti  <ul> <li>per confermare il dato:</li> <li>Se il modulo memoria è del tipo MEM200 oppure MEM1000, il display visualizza:</li> <li>* Premere il tasto</li> <li>ENTER per salvare le modifiche ed uscire dalla programmazione, sul display compare:</li> <li>Se il modulo memoria è del tipo MEM200-i oppure MEM1000-i, il cursore si posiziona automaticamente sotto il primo carattere dell'etichetta di identificazione utente:</li> <li>* Digitare da tastiera la parola desiderata (max 10 caratteri): per l'utilizzo della tastiera fare riferimento al codice etichetta, par. 1.2.4.</li> <li>* Premere il tasto</li> <li>ENTER per salvare le modifiche ed uscire dalla programmazione, sul display compare:</li> <li>2.1.2 APPRENDIMENTO SEQUENZIALE</li> </ul> </li> <li>Con l'utilizzo di questa funzione è possibile memorizzare in sequenza le zone di memoria libere a partire dalla z memorizzarione si riducono notevolmente soprattutto se il numero di telecomandi da apprendere è elevato.</li> <li>2.1.2.1 Il display deve visualizzare: (Esempio)</li> <li>2.1.2.2 Premere il tasto</li> <li>ENTER , il display visualizza :</li> <li>Con la pressione del tasto</li> <li>ESC si ritorna al menù precedente.</li> </ul>                                                                                                    | 1 PDH30Y 1 MONO                                                                                                    |
| <ul> <li>2.1.1.8 Premere il tasto ella funzione:</li> <li>2.1.1.9 Premere uno dei tasti entre per confermare il dato, il cursore si sposta automaticamente per la selezione della funzione:</li> <li>2.1.1.9 Premere uno dei tasti entre per confermare il dato:</li> <li>2.1.1.0 Premere il tasto entre per confermare il dato:</li> <li>Se il modulo memoria è del tipo MEM200 oppure MEM1000, il display visualizza:</li> <li>* Premere il tasto entre per salvare le modifiche ed uscire dalla programmazione, sul display compare:</li> <li>Se il modulo memoria è del tipo MEM200-i oppure MEM1000-i, il cursore si posiziona automaticamente sotto il primo carattere dell'etichetta di identificazione utente:</li> <li>* Digitare da tastiera la parola desiderata (max 10 caratteri): per l'utilizzo della tastiera fare riferimento al codice etichetta, par. 1.2.4.</li> <li>* Premere il tasto entre per salvare le modifiche ed uscire dalla programmazione, sul display compare:</li> <li>* Digitare da tastiera la parola desiderata (max 10 caratteri): per l'utilizzo della tastiera fare riferimento al codice etichetta, par. 1.2.4.</li> <li>* Premere il tasto entre per salvare le modifiche ed uscire dalla programmazione, sul display compare:</li> <li>2.1.2 APPRENDIMENTO SEQUENZIALE</li> <li>Con l'utilizzo di questa funzione è possibile memorizzare in sequenza le zone di memoria libere a partire dalla z memorizzazione si riducono notevolmente soprattutto se il numero di telecomandi da apprendere è elevato.</li> <li>2.1.2.1 Il display deve visualizzare: (Esempio)</li> <li>2.1.2.2 Premere il tasto entre per si si ritorna al menù precedente.</li> <li>2.1.2.3 Premere il tasto PROG-TX , il display visualizza :</li> </ul>                                                                                                    | 1 PDH30Y 1 MONO                                                                                                    |

| * Se il PROG 2 non apprende correttamente il codice trasmesso, emette due "BEEP" sonori<br>e visualizza sul display un messaggio di errore (vedere il capitolo 4 MESSAGGI DI ERRORE).<br>2.1.2.6 Se il codice è stato appreso correttamente, il PROG 2 emette un BEEP sonoro e il display visualizza per                   | 0 1 3 *<br>1 PDH30Y 1 MONO                                     |
|----------------------------------------------------------------------------------------------------|----------------------------------------------------------------|
| circa 2 Sec.: (Esempio)<br>2.1.2.7 Il display visualizza nuovamente la scritta "TRASMETTERE", quindi procedere con l'inserimento<br>dei telecomandi desiderati. Per interrompere la funzione di apprendimento seguenziale è sufficiente premere il                                                                         | tasto. ESC                                                     |
| IMPORTANTE: ad ognuno dei codici memorizzati in apprendimento sequenziale è assegnata per Default la funzio per cambiare questi parametri è necessario seguire i passi del seguente paragrafo.                                                                                                    | ne monostabile e il relè 1,                                    |
| 2.1.3 MODIFICA E CANCELLAZIONE DI UNA O PIÙ ZONE DI MEMORIA<br>Qualora si verifichi la necessità di cancellare o modificare il contenuto di una o più zone di memoria, è necessario j<br>seguenti istruzioni.                                                                                                    | procedere attenendosi alle                                     |
| Cancellazione di una zona di memoria occupata:                                                                                                    | 0 0 0 SAIM.IBERICA *                                           |
| 2.1.3.1 Il display deve visualizzare la zona occupata da modificare: (Esempio)                                                                                                    | 3 KS*FGX 2 BIST                                                |
| 2.1.3.2 Premere il tasto ENTER, il cursore si posiziona automaticamente, sotto l'indicatore dello stato della zona di memoria :                                                                                                    | 1 6 8 SAIM.IBERICA *<br>3 KS*FGX 2 BIST                        |
| 2.1.3.3 Premere uno dei tasti                                                                                                    | 1 6 8<br>0 # # # # # # 0 MONO                                  |
| * Con una nuova pressione di uno dei tasti 💶 🗩 la cancellazione viene annullata.                                                                                                    |                                                                |
| * Con la pressione del tasto LESC la cancellazione viene annullata e il PROG 2 esce automaticamente d                                                                                                    | dalla programmazione.                                          |
| 2.1.3.4 Premere il tasto per confermare, il display visualizza:                                                                                                    | CONFERMI ?<br>ESC=NO ENTER=SI                                  |
| 2.1.3.5 Premere nuovamente il tasto ENTER per un'ulteriore conferma di cancellazione, il display visualizza la zo                                                                                                    | ona di memoria vuota.                                          |
| Modifica delle impostazioni di una zona di memoria:                                                                                                    |                                                                |
| 2.1.3.6 Il display deve visualizzare: (Esempio)                                                                                                    | 0 0 0 SAIM.IBERICA *<br>3 KS*FGX 2 BIST                        |
| ENTER I I I I I I I I I I I I I I I I I I I                                                                                                    |                                                                |
| 2.1.3.7 Premere plu volte il tasto , il cursore si sposta indicando la selezione corrente.                                                                                                    |                                                                |
| * Premendo più volte il tasto<br>il cursore torna indietro, fino ad uscire dalla programmazione.                                                                                                    | CONFERMI ?                                                     |
| 2.1.3.8 Premere uno dei due tasti et le per cambiare l'impostazione della selezione corrente.                                                                                                    | ESC=NO ENTER=SI                                                |
| Importante: Non e consentita la sostituzione del numero del tasto con uno di quelli già presenti in memoria: infatti splay visualizza solo i tasti abilitati ovvero quelli non presenti in memoria.                                                                                                    | durante la selezione il di-                                    |
| 2.1.3.8 Terminate le modifiche premere il tasto fino a quando il display visualizza:                                                                                                    |                                                                |
| * Premendo il tasto il PROG 2 visualizza i dati precedenti e non esce dalla programmazione.                                                                                                    |                                                                |
| * Premendo il tasto il PROG 2 esce dalla programmazione e salva in memoria le modifiche effette                                                                                                    | uate.                                                          |
| Questo menu permette il trasferimento in blocco dei dati contenuti all'interno di un modulo memoria, in un altro mo<br>CHE IL MODULO MEMORIA DESTINAZIONE SIA DI CAPACITA' UGUALE O SUPERIORE A QUELLA DEL MOD<br>sibile trasferire i dati da MEM200 a MEM200 PLUS e da MEM1000 a MEM1000 PLUS, <u>ma non viceversa</u> ). | dulo: <u>È INDISPENSABILE</u><br>D <u>ULO SORGENTE</u> (è pos- |
| 2.2.1 II display deve visualizzare:                                                                                                    |                                                                |
| 2.2.2 Premere il tasto , il display visualizza:                                                                                                    | MODULO MEM                                                     |
| Con la pressione del tasto <b>ESC</b> , si ritorna al menù precedente.                                                                                                    | DUPLICAZIONE<br>MODULO MEM                                     |
| 2.2.3 Premere il tasto (Internet), il display visualizza:                                                                                                    | INSERIRE MEM<br>SORGENTE                                       |
| 2.2.4 Inserire il modulo di cui si vuole creare una copia nel connettore MEM SOURCE.                                                                                                    | INSERIRE MEM                                                   |
| 2.2.5 Premere il tasto (Internet), il display visualizza:                                                                                                    | DESTINAZIONE                                                   |
| 2.2.6 Inserire nel connettore MEM TARGET il modulo memoria destinazione.                                                                                                    | -                                                              |
|                                                                                                    | MEM S MEM T                                                    |
| 2.2.7 Premere il tasto (Il display visualizza:<br>* Il PROG 2 effettua il trasferimento dei dati dal MEM SOURCE al MEM TARGET.                                                                                                    | MEM S MEM T                                                    |

2.1.2.5 Trasmettere il codice del telecomando desiderato:

2.2.8 Se la duplicazione è avvenuta correttamente il display visualizza: 2.2.9 Se la duplicazione non è avvenuta correttamente il display visualizza un messaggio di errore (vedere il capitolo 4 MESSAGGI DI ERRORE).

### 

| Questo menu permette la                               | cancellazione di tutti i codici, e relative impostazioni, co                                                                                                  | ODULO MEM:<br>ontenuti nelle zone di memoria. I                                              | Dopo questa operazione il                                    |
|-------------------------------------------------------|----------------------------------------------------------------------------------------------------|----------------------------------------------------------------------------------------------|--------------------------------------------------------------|
| 2.3.1 Il display deve visua                           | nente vergine e completamente riutilizzabile.<br>lizzare:                                                                                                    |                                                                                              | CODIFICA ZONA                                                |
| 2.3.2 Premere più volte il t                          | tasto , fino a quando il display visualizza:                                                                                                    |                                                                                              | CANCELLAZIONE                                                |
| 2.3.3 Premere il tasto                                | ,il PROG2 emette due BEEP sonori, il display visu                                                                                                    | alizza:                                                                                      | TOT. MODULO MEM                                              |
| 2.3.4 Inserire il modulo ch                           | e si vuole cancellare nel connettore MEM SOURCE.                                                                                                    |                                                                                              | INSERIRE MEM<br>SORGENTE                                     |
| 2.3.5 Premere il tasto                                | , il display visualizza:                                                                                                    |                                                                                              | CONFERMI ?<br>ESC=NO ENTER=SI                                |
| 2.3.6 La pressione del tas                            | to <b>ESC</b> annulla l'operazione, il display visualizza:                                                                                                    |                                                                                              | CANCELLAZIONE<br>TOT. MODULO MEM                             |
| 2.3.7 Premendo il tasto                               | , il PROG2 esegue la cancellazione totale del mo                                                                                                    | odulo memoria.                                                                               |                                                              |
| 2.3.8 II display visualizza:                          |                                                                                                    |                                                                                              | CANCELLAZIONE                                                |
| 2.3.9 Se la cancellazione display visualizza:         | del modulo memoria è avvenuta correttamente, il PROC                                                                                                    | G2 emette un BEEP sonoro e il                                                                | IN ESECUZIONE                                                |
| * Premere un tasto q                                  | ualunque, il display visualizza il menu principale.                                                                                                    |                                                                                              | ΜΕΜ VUOTO                                                    |
| 2.3.10 Se la cancellazione<br>(vedere il capitolo 4 l | e non è avvenuta correttamente, il display visualizza un m<br>MESSAGGI DI ERRORE).                                                                            | nessaggio di errore                                                                          |                                                              |
|                                                       | 4 MESSAGGI DI ERR                                                                                                    | ORE                                                                                          |                                                              |
| ERRORE TX<br>ACCESSO NEGATO                           | Il telecomando da duplicare inserito nel connetto-<br>re esterno, contiene un codice cliente diverso.                                                         | Il codice ricevuto dal PROG<br>da connettore) contiene un o<br>pure è stato ricevuto in modo | 2 (via radio, da tastiera o codice cliente diverso operrato. |
| ERRORE TX<br>PASSE-PARTOUT                            | Il codice ricevuto dal PROG 2 (via radio, da ta-<br>stiera o da connettore), appartiene ad un teleco-<br>mando TC PASSE-PARTOUT.                              | II telecomando destinazione<br>esterno, è un modello TC PAS                                  | e inserito nel connettore<br>SSE-PARTOUT.                    |
| ERRORE TX<br>GUASTO                                   | Il telecomando da duplicare inserito nel connettore o                                                                                                    | esterno è guasto.                                                                            |                                                              |
| ERRORE TX<br>VERGINE                                  | Il codice ricevuto dal PROG 2 è quello di un telecon                                                                                                    | nando vergine TP.                                                                            |                                                              |
| ERRORE TX<br>PIENO                                    | ERRORE TX<br>PIENO II telecomando TP destinazione, inserito nel connettore è già stato precedentemente codificato, oppure è un<br>telecomando della serie TC. |                                                                                              | e codificato, oppure è un                                    |
| ERRORE MEM (297)<br>CODICE PRESENTE                   | Il codice ricevuto dal PROG 2 è già presente in me<br>le parentesi.                                                                                           | emoria, precisamente nella zona o                                                            | di memoria indicata tra                                      |
| ERRORE<br>MEM GUASTO                                  | Il modulo memoria inserito nel connettore è guasto.                                                                                                    |                                                                                              |                                                              |
| ERRORE MEM<br>INCOMPATIBILE                           | Il modulo memoria inserito nel connettore TARGE SOURCE.                                                                                                    | T è di capacità inferiore a quello                                                           | inserito nel connettore                                      |

Per uscire dalla condizione di errore premere un tasto qualunque, il display visualizza il menu principale.

#### **CARATTERISTICHE TECNICHE**

| Alimentazione:       | 5 V dc con alimentatore esterno - quattro batterie alkaline size AA 1,5 V.        |
|----------------------|-----------------------------------------------------------------------------------|
| Assorbimento:        | alimentato a batterie: 60 mA con display acceso / 20 mA con display in power save |
| Display:             | LCD a matrice di punti, 16 caratteri x 2 linee                                    |
| Tastiera:            | 16 tasti                                                                          |
| Interfacciamento PC: | RS-232C.                                                                          |
| Dimensioni:          | 210 x 100 x 40 mm.                                                                |
| Peso:                | 395 g.                                                                            |
|                      | INDICE                                                                            |

#### MENU CODIFICA TELECOMANDO 1.

1.1LETTURA TX CODIFICATO LETTURA DA TRASMISSIONE RADIO 1.1.1 2.1.1 LETTURA DA CONNETTORE 1.2CODIFICA TX CON CODICE ETICHETTA 1.3CODIFICA TX CON CODICE RANDOM 1.4 DUPLICAZIONE

- 2. MENU CODIFICA MODULO MEMORIA 2.1 CODIFICA ZONA MODULO MEMORIA 2.1.1 PROGRAMMAZIONE ZONA DI MEMORIA LIBERA
  - 2.1.2
  - APPRENDIMENTO SEQUENZIALE MODIFICA E CANCELLAZIONE DI UNA O PIù ZONE DI MEMORIA 2.1.3
  - 2.2 DUPLICAZIONE MODULO MEMORIA
  - 2.3CANCELLAZIONE TOTALE MODULO MEMORIA MENU CODIFICA RICEVITORE
- 3. 4. **MESSAGGI DI ERRORE**

### PROG 2 Portable programmer ver. 1.2

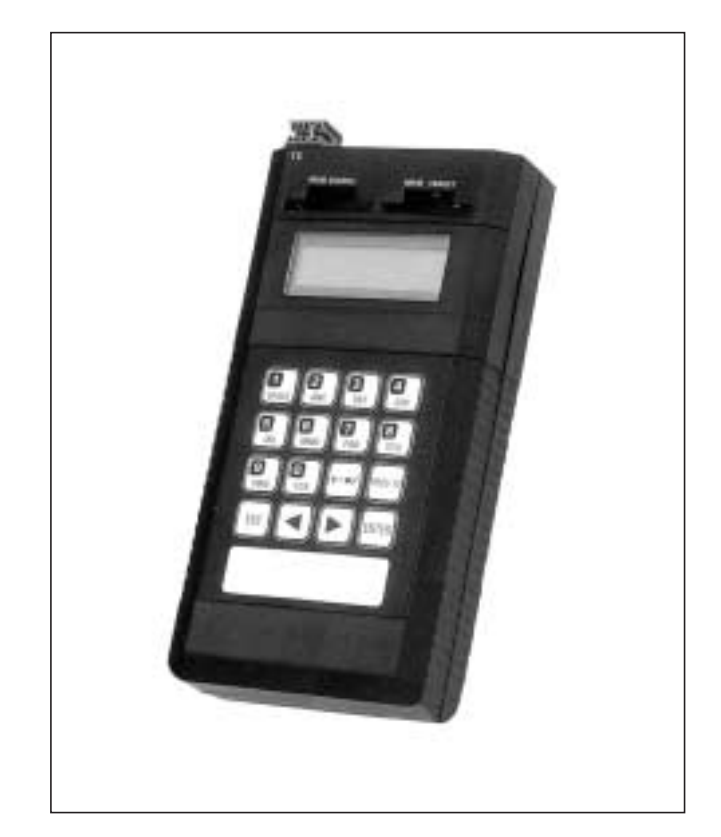

The **PROG 2** by SAIMATIC, thanks to its versatility and easiness of employment, gives the installer the opportunity to handle the Personal Pass installations in an efficient way. The high potentiality of this device is given by the serial plug RS-232C, which enables the interfacig with a PC. The enclosed software grants an extensive management of the installation data.

The versatility of this product is given by the possibility to:

- Learn the transmitter 's label code and create a copy of it.
- Set the label code directly from the keyboard and memorize it into a blank transmitter of the TXP series.
- Create a random label code and memorize it into a blank transmitter.
- Plug in the memo modules MEM 200 and MEM1000 and view, modify and clear one or more codes which are memorized inside.
- Name each code present inside the memory (only with modules MEM 200I and MEM 1000I)
- Clear all the codes contained in a memo-module.
- Duplicate the whole content of a memo-module.

In order to use this device properly, it is necessary to carefully read the following instructions.

· Switch the device on, then go the the POWER switch

◄॥►

- The display shows for about 2 seconds:
- then for 2 seconds, the display shows:
- In the following moment, the display shows:

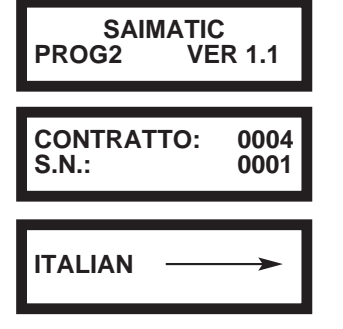

TRANSMITTER

CODIF. MENU

1. ITALIAN 2. FRENCH

on the keyboard

3. ENGLISH

### ENTER

Press \_\_\_\_\_to confirm : the selected language does not stay in memory, it is necessary to select it every time the device is switched on.

- · The display shows :
- · Now it is possible to select the following menus:

#### 1. TX CODIFICATION MENU

- · It enables the reading of a tx label code and the creation of a copy.
- · It enables the setting of the label code from the keyboard and its memorization into a blank tx.
- It enables the creation of a random code and its memorization into a blank tx.

#### 2. MEM-MODULE CODIFICATION MENU

· It enables the reading of a MEM module memory cell, the clearing of any cell or the modification of its content.

, it is possible to select 3 different languages:

- · It enables the copy of a MEM module.
- · It enables the total clearing of a MEM module.
- **3. RECEIVER MODIFICATION MENU** 
  - Non activated Menu.

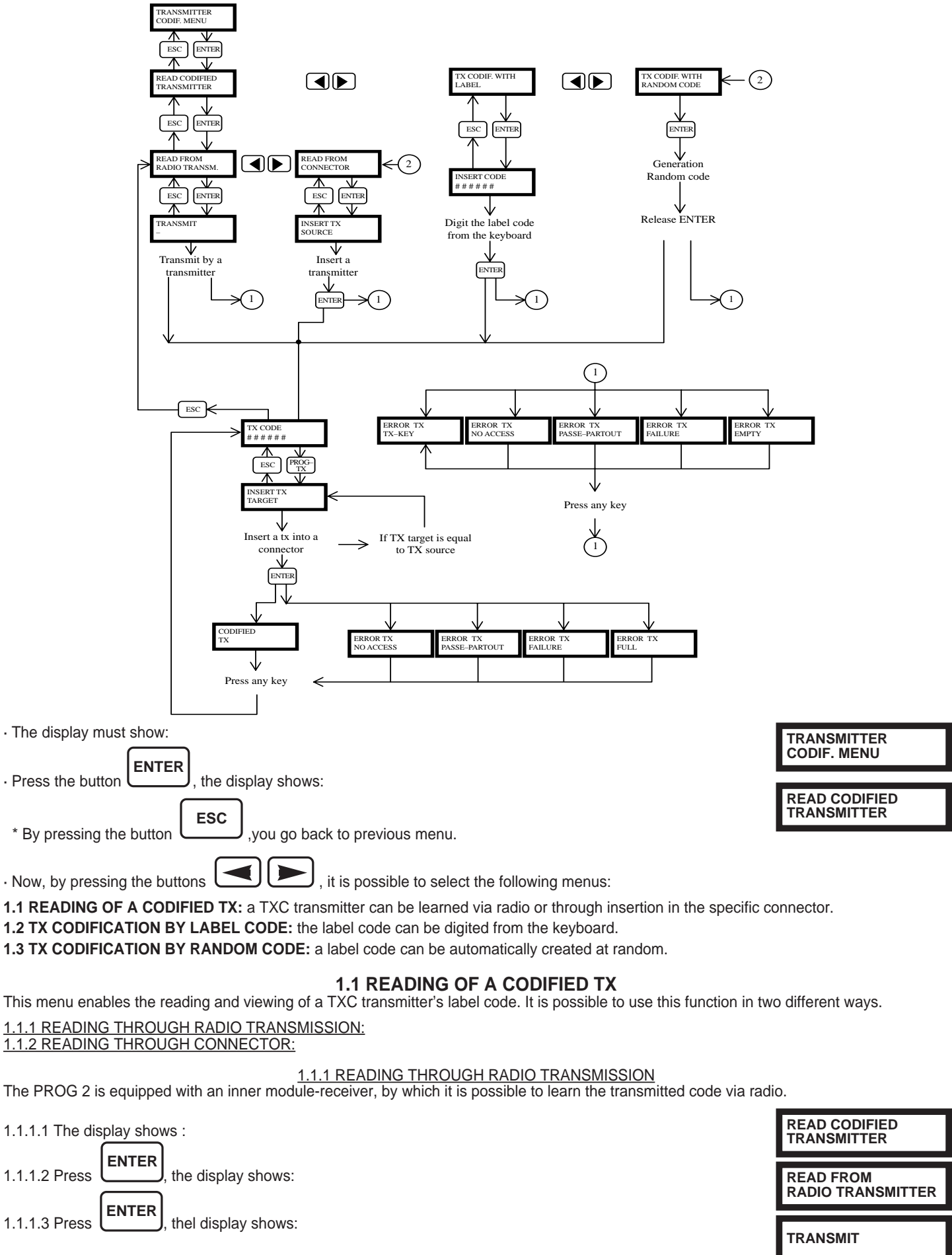

1.1.1.4. Press the key of the wished tx. The PROG 2 signals the correct learning of the code through a «beep»sound .

TX CODE G2\*TKB

1.1.1.5. The display shows the learned code: (Example )

### TO MAKE A COPY OF A LEARNED CODE, SEE SECTION N°1.4 «DUPLICATION».

1.1.1.6 If the code has not been correctly learned, the PROG 2 utters two sound «BEEP» showing a message of error (see chapter 4 MES-SAGES OF ERROR).

1.1.2 READING THROUGH CONNECTOR It is possible to read a code by plugging the TXC transmitter in the specific outer connector. In order to learn the code in this way, it is neces-Si

| sary to open the TXC, take out the circuit and insert it into the connector in the right way.                                                                                                    |                                 |
|----------------------------------------------------------------------------------------------------|---------------------------------|
| 1.1.2.1 The display shows:                                                                                                    | READ CODIFIED<br>TRANSMITTER    |
| 1.1.2.2 Press ENTER, the display shows :                                                                                                    | READ FROM<br>RADIO TRANSMIS.    |
| 1.1.2.3 Press , the display shows :                                                                                                    | READ FROM CONNEC-<br>TOR        |
| 1.1.2.4 Press ENTER the display shows                                                                                                    | INSERT TX<br>SOURCE             |
| 1.1.2.5 Open the TXP transmitter's case, then take the circuit out and plug it into the PROG 2 outside connection of the transmitter.                                                                                                    | ctor.                           |
| 1.1.2.6 Press the PROG 2 signals the correct learning of the code through the emission of a soun                                                                                                    | d «beep».                       |
| 1.1.2.7 the display shows: (Example)                                                                                                    | TX CODE<br>G2*TKB               |
| TO MAKE A COPY OF A LEARNED CODE, SEE SECTION 1.4 «DUPLICATION»                                                                                                    |                                 |
| 1.1.2.8 If the code has not been correctly, PROG 2 makes two sound «beep» showing a message of error ERROR»)                                                                                                    | (see chapter 4 «MESSAGES OF     |
| <b>1.2 TX CODIFICATION WITH LABEL CODE</b><br>By this function it is possible to digit the label code to view directly from the keyboard, in order to make a cop                                                                           | у.                              |
| 1.2.1 The display shows:                                                                                                    | READ CODIFIED<br>TRANSMITTER    |
| 1.2.2 Press , the display shows :                                                                                                    | TX CODIF. WITH<br>LABEL CODE    |
| 1.2.3.Press (ENTER), the display shows :                                                                                                    | INSERT CODE                     |
| 1.2.4 Now it is necessary to digit the wished label code:<br>* each number-type on the keyboard enables as well the writing of three alphanumerical types: just p<br>order to write the wished letter.                                     | ress many times the same key in |
| For example the key<br>«2» by pressing the key once<br>«A» by pressing the key twice.<br>«B» by pressing the key three times.<br>«C» by pressing the key four times.<br>By keeping the key pressed you can shift throught the four letters |                                 |
| * The cursor is placed under the first figure, so digit the wished number or alphanumerical-types.                                                                                                    |                                 |
| * Press the key (C) to shift the cursor (-) under the next figure and write the new type.<br>* Digit the six figures of the wished label code.                                                                                             |                                 |
| 1.2.5 Press to confirm.                                                                                                    | TX CODE<br>GB6YLW 📉             |
| 1.2.6 The display shows:                                                                                                    |                                 |
| TO MAKE A COPY OF THE DIGITED CODE, SEE SECTION N°1.4 DUPLICATION.                                                                                                    | (Example)                       |
| 1.2.7 If the digited code is not correct, the PROG 2 makes two sound «beeps» showing a message of error ERRORS).                                                                                                    | (see chapter 4 « MESSAGES OF    |
| <b>1.3 TX CODIFICATION WITH RANDOM CODE</b><br>This menu enables the automatical random creation of a label code, in order to make a copy.                                                                                                 |                                 |
|                                                                                                    |                                 |

1.3.1 The display shows:

1.3.2 Press many times

1.3.3 Press

ENTER

,until the display shows:

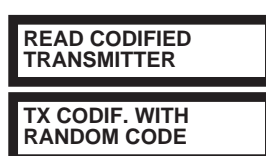

: during this operation , the PROG2 creates a random series of label codes .

1.3.4 After releasing the key, the display shows the last created code:

| TX CODE<br>KLW*7Z | K         |
|-------------------|-----------|
|                   |           |
|                   | (Example) |

TO MAKE A COPY OF THE CREATED CODE, SEE SECTION N°1.4 DUPLICATION.

#### **1.4 DUPLICATION**

It is possible to enter this function after learning the code in the following ways: through radio transmission, through connector, by digiting directly from the keyboard or by creating a random code. The code learned in this way can be copied into a TXP series transmitter. To make a succesful operation, please follow these instructions:

1.4.1 The display shows the wished code: (Example)

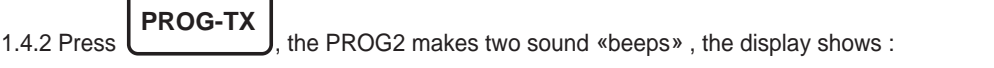

1.4.3 Open the TXP transmitter's case, then take the circuit out and plug it correctly into the outer tx connector.

1.4.4 Press ENTER to r

MEM MODULE

to make the copy.

\* In case of error the PROG 2 makes two sound «beeps» showing a message of error (see the chapter 4 «MESSAGGES OF ERROR»).

1.4.5 The PROG 2 signals the correct learning of the code by the emission of a sound «beep». The display shows:

1.4.6 Press any key to go back to the previous menu.

#### **2. MEM MODULE CODIFICATION MENU**

| TX CODE<br>KLW*7Z   |  |
|---------------------|--|
| INSERT TX<br>TARGET |  |

CODIFIED TRANSMITTER

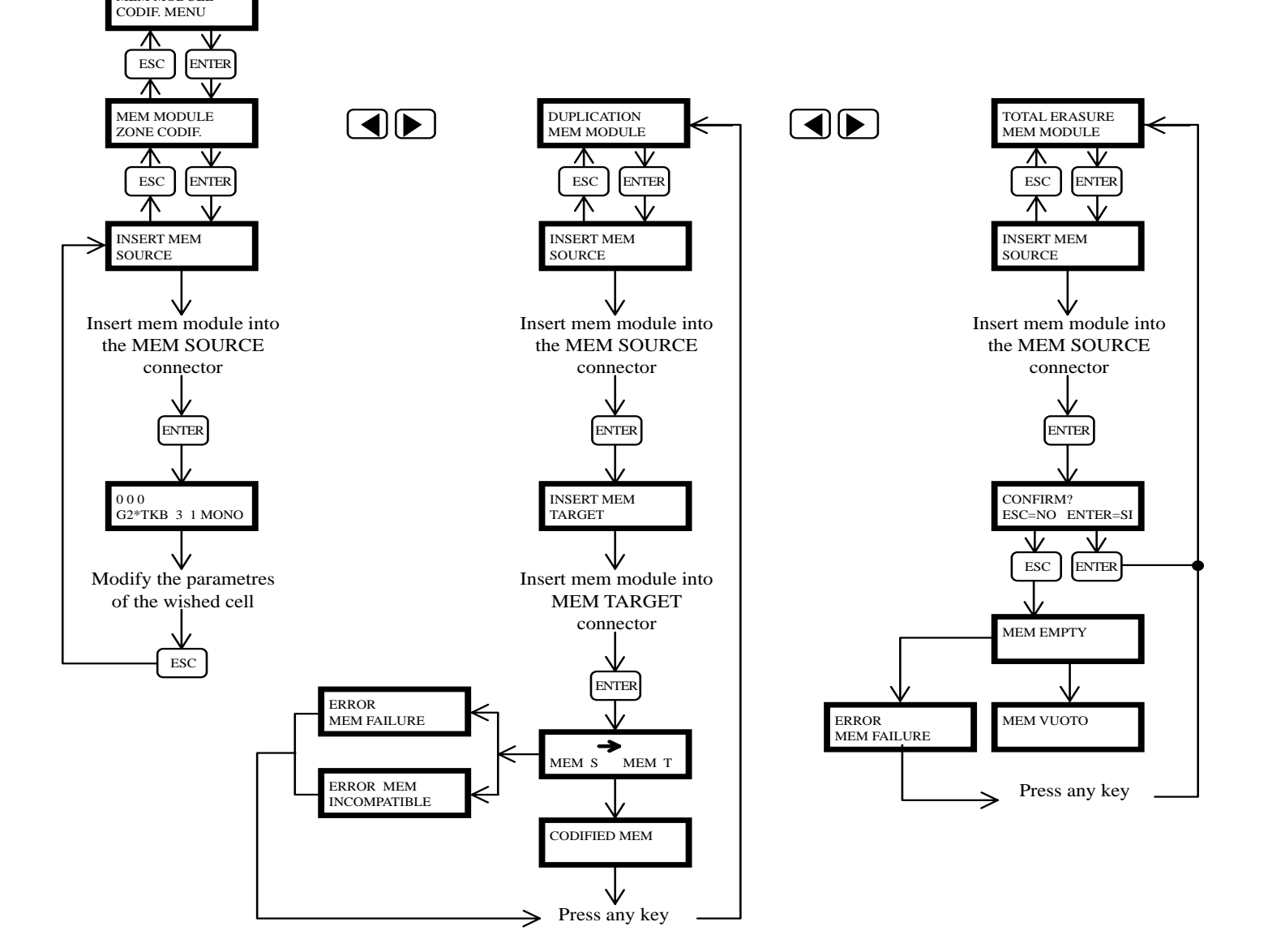

The memo module is a plug-in device used for the RXP modular receiver which enables the access of 318 or 1000 users. By this device it is possible to put in 318 or 1000 different codes created by the TXC series transmitters.

| The available | models ar | e the | following: |
|---------------|-----------|-------|------------|
|               |           |       | <u> </u>   |

- 1. MEM200 it enables the memorization of 318 different codes into the memory cells from 000 to 317;
- 2. MEM200-i it enables the association of a 10-letter word to each of the 318 inserted codes.
- 3. MEM 1000 it enables the memorization of 1000 different codes into as many memory cells (from 000 to 999)
- 4. MEM1000-i it enables the association of a 10-letter word to each of the 1000 codes inserted in memoria.

#### To enter the functions of the MEMO-MODULE CODIFICATION MENU, please follow the instructions carefully:

| · The display shows:                                                       | TRANSMITTER COL<br>MENU   |
|----------------------------------------------------------------------------|---------------------------|
| Press the key , the display shows :                                        | MEM MODULE<br>CODIF, MENU |
| • Press the key , the display shows :                                      | MEM MODULE ZON            |
| * By pressing the key: ,you go back to the previous menu                   | CODIFICATION              |
| • Now by pressing the keys , it is possible to select the following menus: |                           |

#### 2.1 CODIFICATION OF THE MEM-MODULE CELL:

It enables to view the memory cells and modify its content through the keyboard, cancel the wished cells, memorize a code by radio transmission or keyboard, memorize via radio a high number of sequence-learning codes.

#### 2.2 DUPLICATION OF A MEM-MODULE:

It enables the duplication of the whole content of a mem module into any other module having equal or higher capacity.

#### 2.3 MEM MODULE TOTAL CLEARING:

It enables the clearing of the whole content of a mem module.

#### 2.1 CODIFICATION MEM MODULE CELL:

This menu represents the strongpoint of the PROG 2 system, since it enables to locate every available cell. This feature, aside providing a visual checking of the codes present inside the mem module, enables the user to put in sequencially all the wished transmitters, to clear the single memory cells, to identify each cell by a 10-letter word (only with the items MEM200-PLUS and MEM1000-PLUS), to modify the content and the setting of every single cell.

To codify the wished mem module, please follow these steps:

| 2.1.1 The display shows:                                                                         | CODIFICATION   |
|--------------------------------------------------------------------------------------------------|----------------|
| 2.1.2 Press ENTER, the PROG2 makes two sound BEEPS and the display shows :                       | INSERT MEM     |
| 2.1.3 Plug the wished module in the MEM SOURCE connector.                                        | SOURCE         |
| 2.1.4 Press the key <b>ENTER</b> , the display shows : (Example)                                 |                |
| LABEL OF USER IDENTIFICATION                                                                     |                |
| IDENTIFICATION NUMBER OF THE MEMORY CELL STATE OF T<br>(free/taken)                              | HE MEMORY CELL |
| 000 SAIM.IBERICA *<br>1 G2*TKB 3 T 001<br>1 MUMBER OF ABILITATED KEY LABEL CODE CHANNEL FUNCTION |                |

THE MEMORY CELL IDENTIFICATION NUMBER is made by three figures which indentify the displayed memory zone.

LABEL OF USER IDENTIFICATION is a 10-letter word which enables the installer to associate the wished name or number to each memory cell (only with items MEM200-i and MEM1000-i).

The STATE OF THE MEMORY CELL is represented by the symbol \* \* : if the memory cell is free, the symbol is not visible, whereas if the cell is taken the symbol \* \* appears above on the right THE ABILITATAED KEY NUMBER is made by a figure varying from 1 to 8 indicating which tx key has been memorized (the system provides for the employment of Personal Pass transmitters with eight buttons, currently not yet on sale).

THE LABEL CODE is a 6-letter word which identifies the specific tx of the TXC series present in the shown cell.

THE CHANNEL indicates which one of the four relés will be abilitated.

The FUNCTION must be selected among the following options:

MONOSTABLE it abilitates the corresponding relé through the time of tx transmission, when the transmission stops the relé is disabled. BISTABLE

it abilitates the corresponding relé by the first tx transmission, while it is disabled by the second transmission.

the tx transmission abilitates the corresponding relé, which gets disabled after the set time. The available timer functions TIMER are the following:

| T 001 1 Sec. | T 006 6 Sec.  | T 011 11 Sec. | T 030 30 Sec.         | T 180 3 Min.          | <b>T 330</b> 5,5 Min. |
|--------------|---------------|---------------|-----------------------|-----------------------|-----------------------|
| T 002 2 Sec. | T 007 7 Sec.  | T 012 12 Sec. | <b>T 060</b> 1 Min.   | <b>T 210</b> 3,5 Min. | <b>T 360</b> 6 Min.   |
| T 003 3 Sec. | T 008 8 Sec.  | T 013 13 Sec. | <b>T 090</b> 1,5 Min. | T 240 4 Min.          | T 390 6,5 Min.        |
| T 004 4 Sec. | T 009 9 Sec.  | T 014 14 Sec. | <b>T 120</b> 2 Min.   | <b>T 270</b> 4,5 Min. | <b>T 420</b> 7 Min.   |
| T 005 5 Sec. | T 010 10 Sec. | T 015 15 Sec. | <b>T 150</b> 2,5 Min. | T 300 5 Min.          | <b>T 450</b> 7,5 Min. |

MEM MODULE ZONE

| The example above illustrated refers to the memory cell <u>000</u> , where the code transmitted by the first button of t G2*TKB is memorizede. It also disables the third relé with <u>1 Sec.</u> timer function. The memory cell is identified by the word <u>SAIM. IBERICA.</u>                                                            | he TXC tx with label code               |
|----------------------------------------------------------------------------------------------------|-----------------------------------------|
| 2.1.1 PROGRAMMING OF FREE MEMORY CELLS<br>This function enables the programming of one or more free memory cells, by putting in the wished codes e later set<br>morization of the wished code can be carried out either through radio transmission or keyboard.<br>To make the programming of a free memory cell, please follow these steps: | ting the functions. The me-             |
| 2.1.1.1 Select the free cell in the two following ways:                                                                                                    |                                         |
|                                                                                                    |                                         |
| * Press one of the keys to shift forwards or backwards the memory cells; keep the key pres                                                                                                    | sed for a fast shifting.                |
| Digit directly of the Reyboard the number of the Worlda con.                                                                                                    | 0 2 3                                   |
| 2.1.1.2 The display shows the selected free cell: (Example)                                                                                                    | 0###### 0 MONO                          |
|                                                                                                    |                                         |
| 2.1.1.3 Press (, the display shows :                                                                                                    | TRANSMITTER                             |
| * By pressing the key ,you go back to the previous menu.                                                                                                    | · · · ·                                 |
| 2.1.1.4 Now it is possible to proceed in two different ways:                                                                                                    |                                         |
| <ul> <li><u>learning through radio transmission</u></li> <li>* Press the wished tx button, the PROG 2 memorizes automatically the label code and the number of the pre</li> </ul>                                                                                                    | ssed button.                            |
| <ul> <li><u>Input through keyboard</u></li> <li>* Digit the first letter of the label code, the display shows: (Example)</li> </ul>                                                                                                    | INSERT CODE<br>1 # # # # #              |
| * Digit the remaining letters of the label code (for keyboard employmenrt please refer to chapter<br><u>1.2 TX Codification by label code, section. 1.2.4).</u>                                                                                                    |                                         |
| * Press to confirm the digited code, the PROG 2 assigns automatically the first free button, in ca                                                                                                    | se there are no more abili-             |
| 2.1.1.5. If the learned code is not correct, the PROG 2 utters two sound «BEEP» showing a message of error (see c                                                                                                    | hanter 4 «MESSAGES OF                   |
| ERROR»).                                                                                                    |                                         |
|                                                                                                    | 0 0 0<br>1 PDH30Y 1 MONO                |
| 2.1.1.6 If the learned code is correct, the PROG2 makes a sound BEEP, the display shows: (Example)                                                                                                    | <u> </u>                                |
| * The cursor moves automatically under the number of channel selection                                                                                                    | ]                                       |
|                                                                                                    |                                         |
| 2.1.1.7 Press one of the buttons 🔁 💌 to select the wished relé.                                                                                                    | 0 0 0*<br>4 PDH20X 1 MONO               |
| ENTER                                                                                                    |                                         |
| 2.1.1.8 Press to confirm the datum, the cursor moves automatically to select the function :                                                                                                    |                                         |
| 2.1.1.9 Press one of the buttons to select one of the three functions: monostable, bistable or timer.                                                                                                    |                                         |
| ENTER                                                                                                    |                                         |
| 2.1.1.10 Press to confirm the datum:                                                                                                    | CONFERMI ?                              |
| <ul> <li>If the memory module is of the MEM200 type or MEM1000, the display shows:</li> </ul>                                                                                                    | ESCENU ENTERESI                         |
| * Press the button <b>ENTER</b> to save the modifications and get out the programming, the display shows :                                                                                                    | 0 0 0 *<br>1 PDH30Y 3 T 210             |
| · If the memory module is of the MEM200-i kind or MEM1000-i, the cursor moves automatically under the first letter of the user identification label:                                                                                                    |                                         |
| * Digit on keyboard the wished word (max 10 letters): to use the keyboard please refer to chapter<br><u>1.2 TX Codification by label code, section 1.2.4.</u>                                                                                                    |                                         |
| FNTER                                                                                                    | 0 0 0 MARIO ROSSI *<br>1 PDH30Y 3 T 210 |
| * Press to save the modifications                                                                                                    | (Evenue)                                |
| and get out the programming, the display shows :                                                                                                    | (Example)                               |
| 2.1.2 SEQUENCE LEARNING<br>By using this function it is possible to memorize in sequence the free memory cells starting from the selected cell;<br>decrease remarkably especially if the number of tx to be learned is high.                                                                                                    | the times of memorization               |
| 2.1.2.1The display must show : (Example)                                                                                                    | 0.0.0                                   |
| ENTER                                                                                                    | 0###### 0 MONO                          |
| 2.1.2.2 Press, the display shows :                                                                                                    |                                         |
| ESC                                                                                                    | -                                       |
| By pressing, you go back to the previous menu.                                                                                                    |                                         |
| PROG-TX                                                                                                    | SEQ. LEARNING<br>ESC=NO ENTER=SI        |
| 2.1.2.3 Press, the display snows :                                                                                                    |                                         |
|                                                                                                    |                                         |

|               | IENIERI   |                                 |
|---------------|-----------|---------------------------------|
| 2.1.2.4 Press | $\square$ | to confirm, the display shows : |

| 2.1.2.5 Transmit the code of the wished tx:                                                                                                    |                                                       |
|----------------------------------------------------------------------------------------------------|-------------------------------------------------------|
| <ul> <li>* If the PROG 2 does not learn correctly the transmitted code, it utters two sound «BEEP» showing on display a message of error (see chapter 4 MESSAGES OF ERROR).</li> <li>2.1.2.6 if the code has been correctly learned, the PROG 2 utters a sound BEEP and the display shows for about 2 Sec. : (Example)</li> </ul>  | 0 1 3 *<br>1 PDH30Y 1 MONO                            |
| 2.1.2.7 The display shows again the writing «TRANSMIT», then proceed by inserting the wished rx . <b>ESC</b> To stop the sequence learning function it is sufficient to press                                                                                                    |                                                       |
| IMPORTANT: each sequence-learning memorized code has a monostable function by default, and the relè 1, to c is necessary to follow the steps on next section.                                                                                                    | hange these parameters it                             |
| 2.1.3 MODIFICATION AND CLEARING OF ONE OR MORE MEMORY CELLS<br>Should be necessary to clear or modify the content of one or more memory cells, it is necessary to proceed by s<br>structions.                                                                                                    | sticking to the following in-                         |
| Clearing of a taken memory cell:                                                                                                    | 0 0 0 SAIM.IBERICA *                                  |
| 2.1.3.1The display shows the taken cell to be modified: (Example)                                                                                                    | 3 KS*FGX 2 BIST                                       |
| ENTER                                                                                                    |                                                       |
| 2.1.3.2 Press , the cursor moves automatically                                                                                                    | 1 6 8 SAIM.IBERICA *<br>3 KS*FGX 2 BIST               |
| 2.1.3.3 Press one of the buttons : the settings are cleared and the display shows :                                                                                                    | 1 6 8<br>0 # # # # # # 0 MONO                         |
| * By pressing again one of the buttons 🗲 🕨 the clearing is cancelled.                                                                                                    |                                                       |
| * By pressing the button the clearing is cancelled and the PROG 2 gets automatically out the program                                                                                                    | ramming.                                              |
| 2.1.3.4 Press to confirm, the display shows:                                                                                                    | DO YOU CONFIRM ?<br>ESC=NO ENTER=SI                   |
| 2.1.3.5 Press again <b>ENTER</b> to further confirm the clearing, the display shows the empty memory cell.                                                                                                    |                                                       |
| Modification of the settings of a memory cell:                                                                                                    |                                                       |
| 2.1.3.6 The display shows : (Example)                                                                                                    | 0 0 0 SAIM.IBERICA *<br>3 KS*EGX 2 BIST               |
| 2.1.3.7 Press many times <b>ENTER</b> , the cursor moves indicating the current selection.                                                                                                    |                                                       |
| * By pressing many times the cursor goes back, until it gets out the programming.                                                                                                    | DO YOU CONFIRM ?                                      |
| 2.1.3.8 Press one of the two buttons to change the setting of the current selection.                                                                                                    | ESC=NO ENTER=SI                                       |
| the display shows only the abilitated buttons that is, the ones no more present in memory is not allowed: in                                                                                                    | n fact, during the selection                          |
| 2.1.3.8 At the end of the modifications, press <b>ENTER</b> until the display shows:                                                                                                    |                                                       |
| * By pressing the PROG 2 shows the previous data and does not go out the programming.                                                                                                    |                                                       |
| * By pressing the PROG 2 gets out the programming and saves the modifications in memory.                                                                                                    |                                                       |
| This menu enables the block transfer of the data contained inside a memory module into another module: <u>IT IS NECT</u><br><u>MO MODULE DESTINATION IS OF EQUAL OR HIGHER CAPACITY AS REGARD TO THE SOURCE MODULE</u> (in data from MEM200 to MEM200 PLUS and from MEM1000 to MEM1000 PLUS, <u>but not the other way round</u> ). | CESSARY THAT THE ME-<br>t is possible to transfer the |
| 2.2.1 The display shows:                                                                                                    | MEM MODULE                                            |
| 2.2.2 Press , the display shows:                                                                                                    | ZONE CODIFICATION                                     |
| By pressing the button , you go back to the previous menu.                                                                                                    | DUPLICATION<br>MEM MODULE                             |
| 2.2.3 Press ENTER, the display shows:                                                                                                    | INSERT MEM<br>SOURCE                                  |
| 2.2.4 Plug the module to be copied into the MEM SOURCE connector.                                                                                                    |                                                       |
| 2.2.5 Press ENTER, the display shows:                                                                                                    | TARGET                                                |
| 2.2.6 Plug the target memo-module into the MEM TARGET connector                                                                                                    | MEM S MEM T                                           |
| 2.2.7 Press ENTER, the display shows:                                                                                                    | CODIFIED MEM                                          |
| The FINOD 2 transiers the data nulli WEW SOUNCE to WEW FARGET.                                                                                                    |                                                       |

2.2.8 If the duplication has been carried out in a correct way, the display shows:2.2.9 If the duplication has not been carried out correctly, the display shows a message of error (see chapter 4 MESSAGGES OF ERRORS).

#### 2.3 MEM MODULE TOTAL CLEARING:

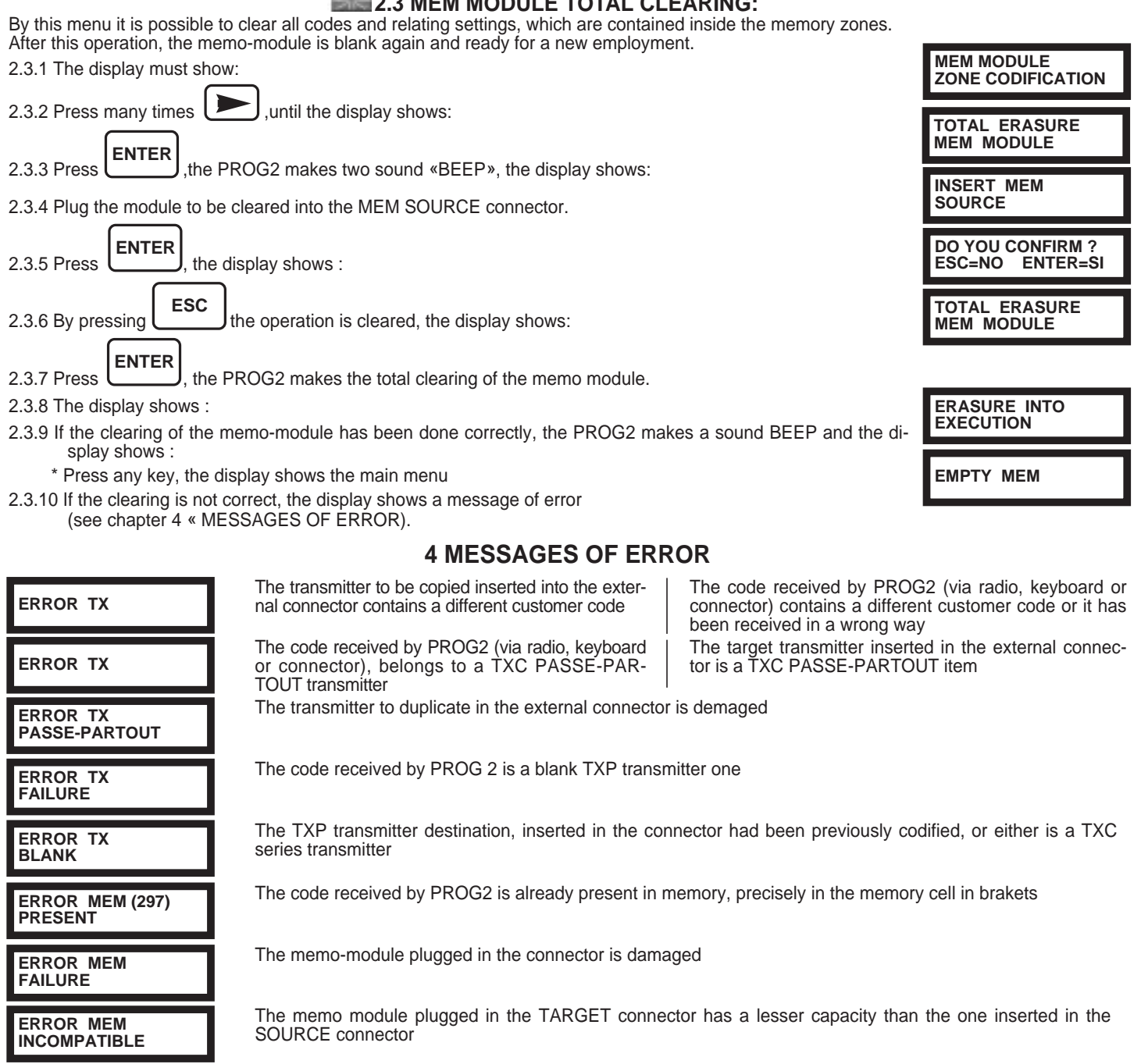

To get out the error condition, press any key, the display shows the main menu.

### CARATTERISTICHE TECNICHE

| Alimentazione:       | 5 V dc con alimentatore esterno - quattro batterie alkaline size AA 1,5 V.        |
|----------------------|-----------------------------------------------------------------------------------|
| Assorbimento:        | alimentato a batterie: 60 mA con display acceso / 20 mA con display in power save |
| Display:             | LCD a matrice di punti, 16 caratteri x 2 linee                                    |
| Tastiera:            | 16 tasti                                                                          |
| Interfacciamento PC: | RS-232C.                                                                          |
| Dimensioni:          | 210 x 100 x 40 mm.                                                                |
| Peso:                | 395 g.                                                                            |
|                      | INDEX                                                                             |

#### 1. **TX CODIFICATION MENU**

- 1.1 CODIFIED TX READING READING FROM RADIO TRANSMISSION 1.1.1
  - READING FROM CONNECTOR 211
- 1.2 TX CODIFICATION WITH LABEL CODE
- 1.3 TX CODIFICATION WITH RANDOM CODE
- 1.4 DUPLICATION

#### MEMO-MODULE CODIFICATION MENU 2.

- 2.1 MEMO-MODULE CELL CODIFICATION
  - FREE MEMORY CELL PROGRAMMING 2.1.1
  - 2.1.2 SEQUENCE LEARNING
  - 2.1.3 MODIFICATION AND CLEARING OF ONE OR MORE MEMORY CELLS
- 2.2 MEMORY MODULE DUPLICATION 2.3 MEMORY MODULE TOTAL CLEARING
- **RECEIVER CODIFICATION MENU (not abilitated)**
- **MESSAGES OF ERROR** 4.